# คู่มือการใช้งาน กระดาน RAZR INTERACTIVE BOARD

Roze

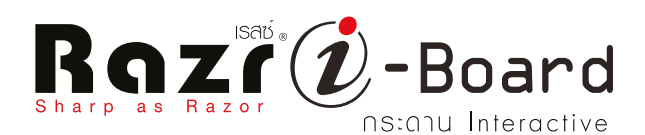

## ใช้กับโปรแกรม V. 2.8

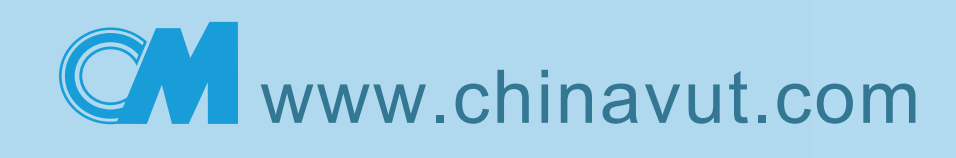

## <u>Razr User Manual New Version 2.8</u> คู่มือการใช้งานกระดานอินเตอร์แอคทีฟบอร์ด

โปรแกรม Razr i-Board เวอร์ชั่น 2.8 นี้ออกแบบมาเพื่อตอบสนองการใช้งานให้สะดวกและง่ายต่อการเรียนการ สอนและการประชุม ด้วยการเพิ่มฟังก์ชั่นต่าง ๆ เข้ามาในระบบรวมถึงกระบบการแปลงลายมือจากตัวเขียนเป็นตัวพิมพ์ เพื่อความรวดเร็วโดยที่ไม่ต้องกดคีย์บอร์ดขึ้นมาพิมพ์ โดยรองรับการอ่านลายมือทั้งภาษาไทยและภาษาอังกฤษ อีกทั้งยังมี ระบบเครือข่ายผู้ใช้งานเพื่อให้สามารถโต้ตอบกันระหว่างกระดานในสถานที่ที่ต่างกันได้ด้วยระบบ Network Conference Board ซึ่งสามารถรองรับการพูดคุยผ่านกล้องเว็ปแคมอีกด้วย โดยโปรแกรมออกแบบมาให้ใช้กับกระดาน I-Board Razr ทุกรุ่น

### <u>การติดตั้งโปรแกรม</u>

โปรแกรม Razr i-Board รองรับระบบปฏิบัติการ Widows XP , Vista , Seven และระบบปฏิบัติการของ Mac OS ซึ่งมีการพัฒนาตลอดเวลาดังนั้นผู้ใช้งานสามารถดาวโหลดได้ที่ <u>www.chinavut.com</u> ข้อ Download แล้วไปที่ ผลิตภัณฑ์ Razr ในหัวข้อของกระดาน ซึ่งการติดตั้งโปรแกรมกระดานนั้นหากมีโปรแกรมเวอร์ชั่นเก่าจะต้องทำการลบออก ก่อนซึ่งวิธีการลบให้ดูในหัวข้อการลบโปรแกรม โดยวิธีการติดตั้งมีดังนี้

1.การติดตั้งจากแผ่นซีดี และ การติดตั้งจาก File ที่ทำการ Download มา

แบบไฟล์ที่โหลดมาจากเว็ป

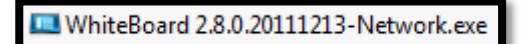

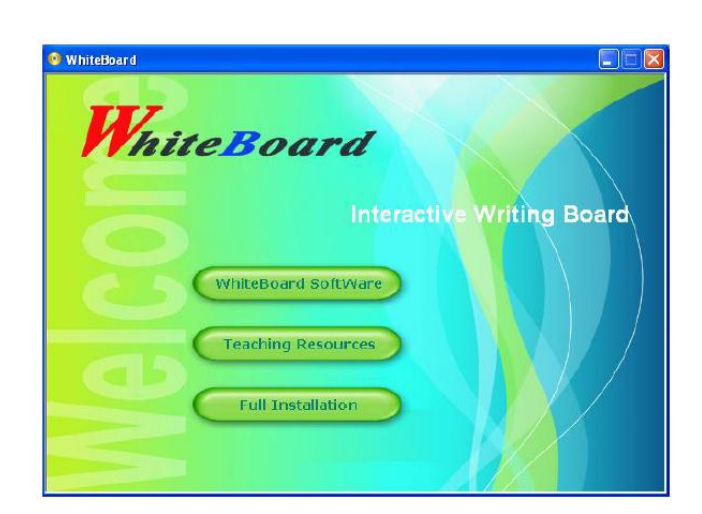

แบบจากแผ่นซีดี

- 2. ให้ดับเบิ้ลคลิ๊กที่ไฟล์ที่โหลดมา หรือ <sup>(WhiteBoard Software)</sup> เพื่อเข้าสู่ขั้นตอนการติดตั้ง
- จากนั้นจะเข้าสู่หน้าจอของการติดตั้งโปรแกรมให้กดปุ่ม

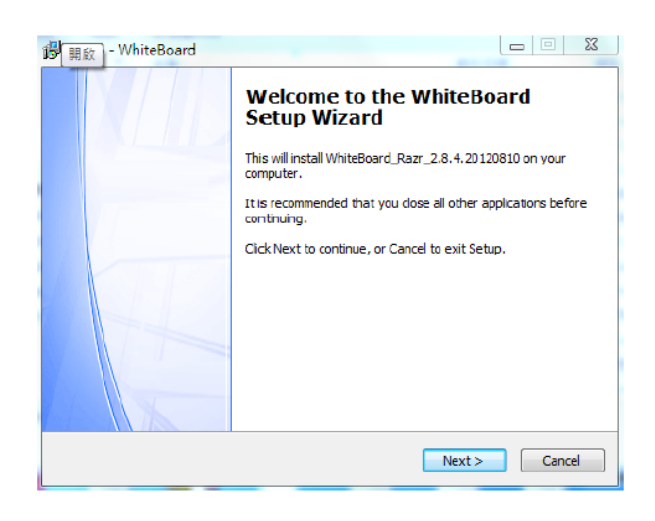

ขั้นตอนการเลือกโฟเดอร์ในการติดตั้งให้กด 💻 💷 ได้ทันที

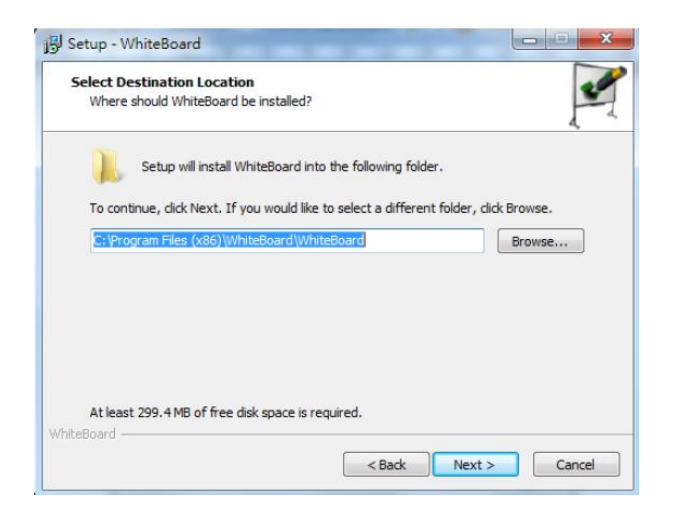

เมื่อถึงขั้นตอนที่จะให้เลือกไฟล์ที่จะติดตั้งไดร์เวอร์อุปกรณ์ต่าง ๆ ให้คลิ๊ก 튇

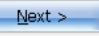

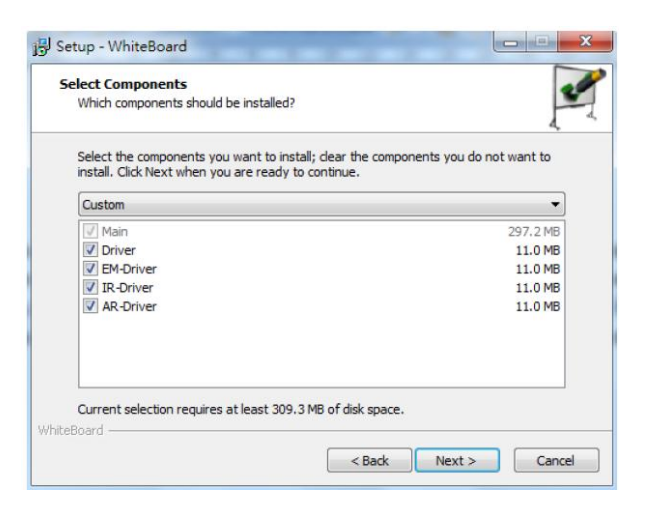

จากนั้นโปรแกรมก็จะเข้าสู่การติดตั้งตามรูปด้านล่าง

| Setup - WhiteBoard                                            |  |
|---------------------------------------------------------------|--|
| Installing                                                    |  |
| Please wait while Setup installs WhiteBoard on your computer. |  |
| Extracting files                                              |  |
| C:\Program Files (x86)\WhiteBoard\WhiteBoard\vcredist_x86.exe |  |
|                                                               |  |
|                                                               |  |
|                                                               |  |
|                                                               |  |
|                                                               |  |
|                                                               |  |
|                                                               |  |
|                                                               |  |
| iteBoard                                                      |  |
|                                                               |  |

4. ขั้นตอนสุดท้ายของการติดตั้งโปรแกรมจะทำการรีสตาร์ทเครื่องคอมพิวเตอร์ดังนั้นควรระวังข้อมูลหรือไฟล์ต่างๆ ที่

Finish

ทำงานอยู่และยังไม่ได้ทำการบันทึก โปรดตรวจสอบก่อนทำการกดปุ่ม 📒

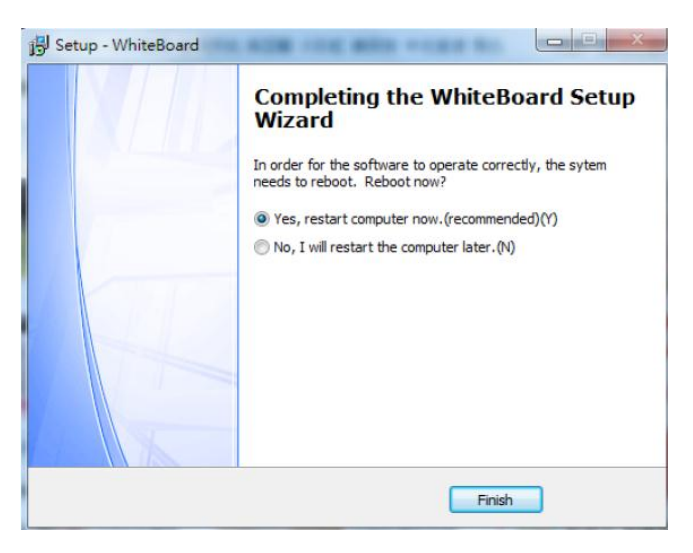

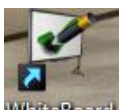

5. หลังจากรีสตาร์ทกลับมาแล้วก็จะได้โปรแกรมกระดานปรากฏบนหน้าจอ Windows WhiteBoard

### <u>การลบโปรแกรมออกจากเครื่องคอมพิวเตอร์</u>

การลบโปรแกรม Whiteboard ออกจากคอมพิวเตอร์นั้นจะต้องทำการปิด Digital Pen Server ก่อน 🎽 ด้วยการกด ไปที่สัญลักษณ์ด้วยเม้าส์ซ้ายแล้วเลือก ออก ทำหลังจากนั้นจึงเข้าสู่กระบวนการลบโปรแกรมซึ่งทำได้ 2 วิธี คือ

1. กดที่ปุ่ม Start บนแถบเมนูคอมพิวเตอร์ เลือกที่ All Program > Whiteboard > Uninstall Whiteboard

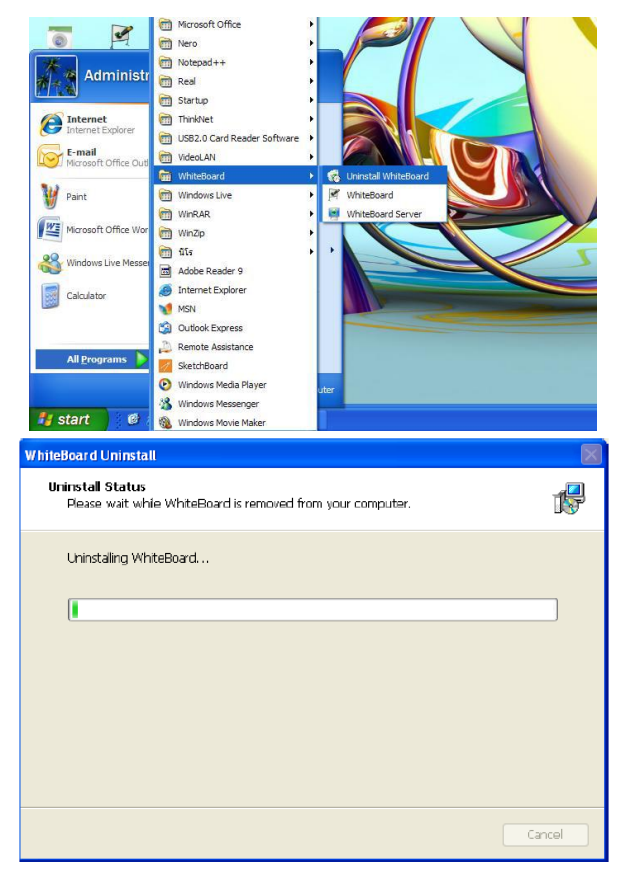

กดที่ปุ่ม Start บนแถบเมนูคอมพิวเตอร์ เลือกที่ Control Panel แล้วไปที่ Programs and Features แล้ว
 คลิ๊กเม้าส์ขวาที่โปรแกรม Whiteboard เลือก Uninstall

หลังจากเสร็จสิ้นการลบโปรแกรมจะมีข้อความขึ้นมาบอกตามรูปด้านล่างกดปุ่ม OK เป็นการเสร็จขั้นตอนการลบ

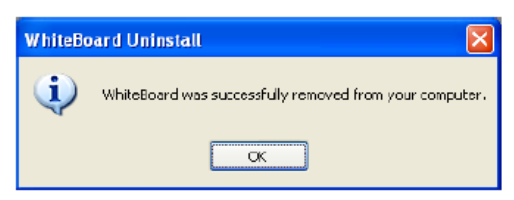

## <u>แนะนำแถบเมนูข้างกระดาน</u>

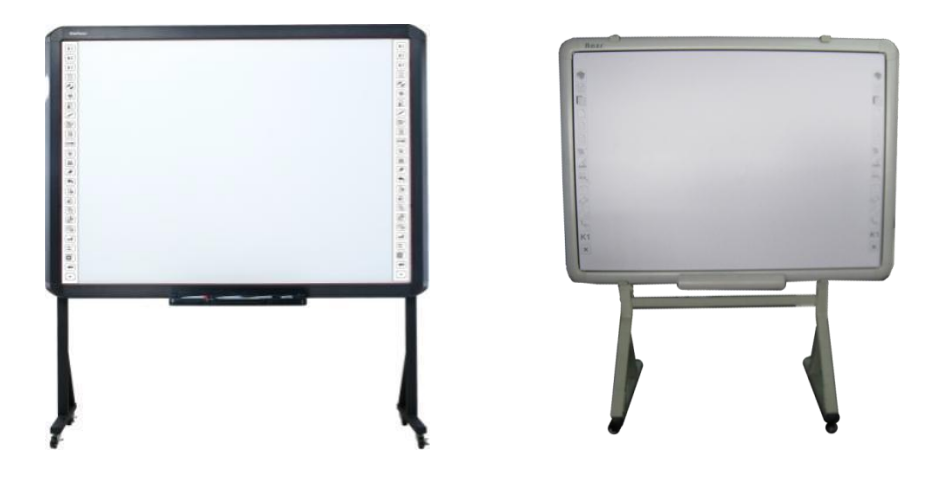

| K1       K2       K3 | ฟังก์ชั่นคีย์ลัด ใช้สาหรับ ตั้งค่าให้ปุ่ม K1 , K2 , K3<br>เป็นฟังก์ชั่น, โปรแกรม , หรือ เว็บต่าง ๆ ได้ตาม<br>ต้องการดู ข้อมูลเพิ่มเติมจากการปรับค่าอุปกรณ์ใน<br>หน้า 22 |
|----------------------|----------------------------------------------------------------------------------------------------|
|                      | แทรกหน้าใหม่ สีขาว                                                                                                    |
|                      | สลับโหมด : หากต้องการกลับไปที่หน้า วินโดว์                                                                                                    |
|                      | แทรกหน้าแผ่นใส                                                                                                    |
|                      | ย้ายตาแหน่งข้อความ                                                                                                    |
|                      | ปากกา                                                                                                    |
|                      | ขนาดตัวอักษร                                                                                                    |
|                      | กล่องข้อความ                                                                                                    |
|                      | คีย์บอร์ด                                                                                                    |
|                      | บันทึกรูป : กรณีต้องการคัดลอกรูปจากหน้าเดสท็อป                                                                                                    |
|                      | แทรกรูปภาพภายนอก                                                                                                    |

|            | ยางลบ                |
|------------|----------------------|
|            | ย้อนกลับกรณีที่ทาผิด |
|            | เดินหน้าสไลด์        |
|            | ถอยหลังสไลด์         |
|            | คัดลอก               |
|            | ตัด                  |
|            | ้วาง                 |
| Enter      | Enter                |
| Tab        | Tab                  |
| Esc        | ESC                  |
| Backspace  | Backspace            |
| + +<br>+ + | Calibrate            |

### <u>การใช้งานโปรแกรมกระดาน Razr i-Board โปรแกรม Version 2.8.xxx</u>

### <u>ก่อนการเริ่มต้นใช้งาน</u>

ในการเริ่มต้นการใช้งานให้ทำการเสียบสาย USB ที่เครื่องคอมพิวเตอร์ก่อนเพื่อทำการเชื่อมต่อกระดานกับเครื่อง คอมพิวเตอร์ของเรา ให้เชื่อมต่อสาย USB ก่อนติดตั้งโปรแกรม โดยช่องพอร์ท USB ที่กระดาน i-Board จะอยู่ที่ มุมช้าย ด้านล่าง ของ i-Board และ อีกด้านให้เชื่อมต่อที่เครื่องคอมพิวเตอร์

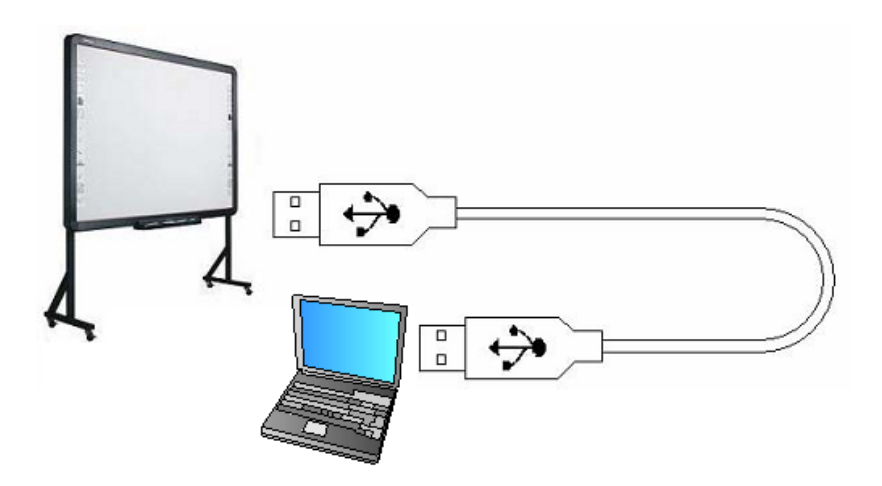

(ตัวอย่างการเชื่อมต่อสาย USB)

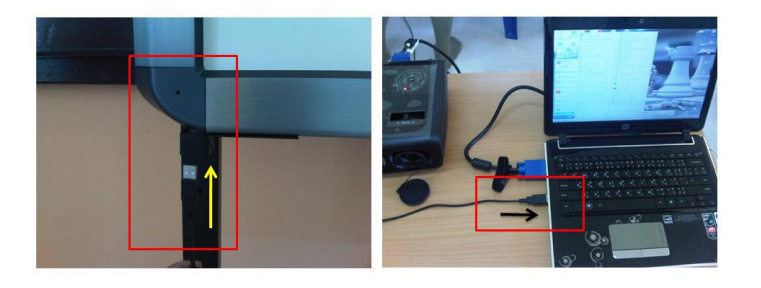

หลังจากติดตั้งโปรแกรม เสียบสาย USB แล้วนั้นโปรแกรม จะค้นหากระดาน i-Board เองโดยอัตโนมัติ ซึ่งสามารถใช้งาน กระดานได้ ทันที หากเชื่อมต่อสาย USB เรียบร้อย สัญลักษณ์ จะเป็นสีเขียว และเมื่อเอาเม้าส์ไปซี้ จะมีข้อความแสดงให้ ทราบว่า Board Connected หรือถ้าหากไม่เชื่อมต่อจะขึ้นสัญลักษณ์เป็นสีแดง และจะมีข้อความเมื่อ เอาเม้าส์ไปซี้ ว่า Board Disconnected สังเกตได้จากรูปตัวอย่าง

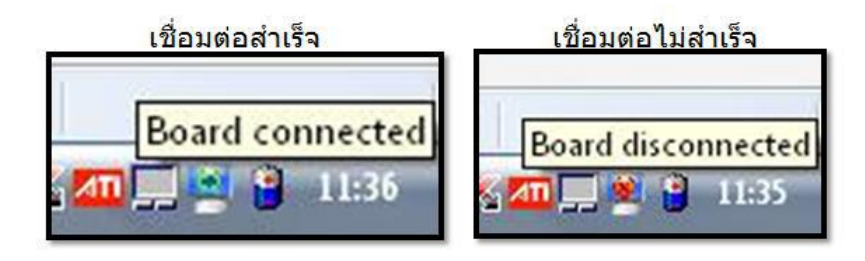

ในกาณีที่การสัมผัสของเม้าส์ไม่ตรงนั้นให้ผู้ใช้งานทำการปรับโหมดการทัชสรีนของกระดานให้ตรงกับการจดจำค่าในเครื่อง ของคอมพิวเตอร์ของเราด้วยขั้นตอนที่เรียกว่าการ Calibate

#### <u>การ Calibrate</u>

เลือกที่ Calibrate จะปรากฏรูปแบบให้ Calibrate ของตัวกระดานซึ่งถ้าใช้ซอฟแวร์เวอร์ชั่นใหม่สามารถ ใช้งานร่วมกับ ระบบปฏิบัติการ Windows XP, Windows Vista, Windows 7 และยังสามารถใช้กับกระดาน i-Board (12 icon) และ กระดาน i-Board (25 icon) ได้อย่างดีตามรูปภาพประกอบดังต่อไป

1. เลือกที่สัญลักษณ์ 🖳 แล้วเลือก Calibrate

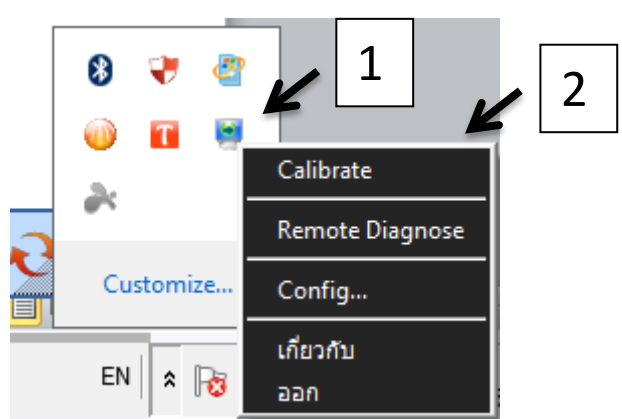

2. เลือกที่ Calibrate

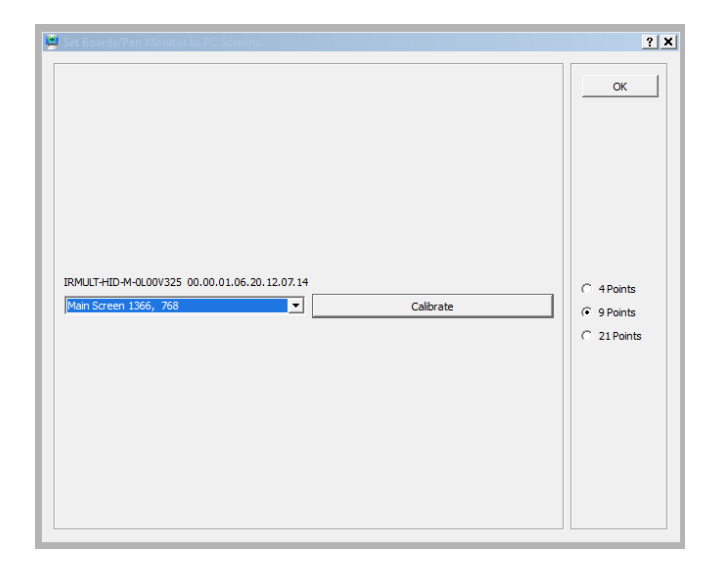

 จากนั้นให้กดตามสัญลักษณ์ที่กระพริบ โดยกดค้างตรงกลางจุดจนกว่าจะเปลี่ยนไปตามจุดถัดไปทั้ง 13 จุด หาก ต้องการยกเลิกให้กด ESC ที่คีย์บอร์ด

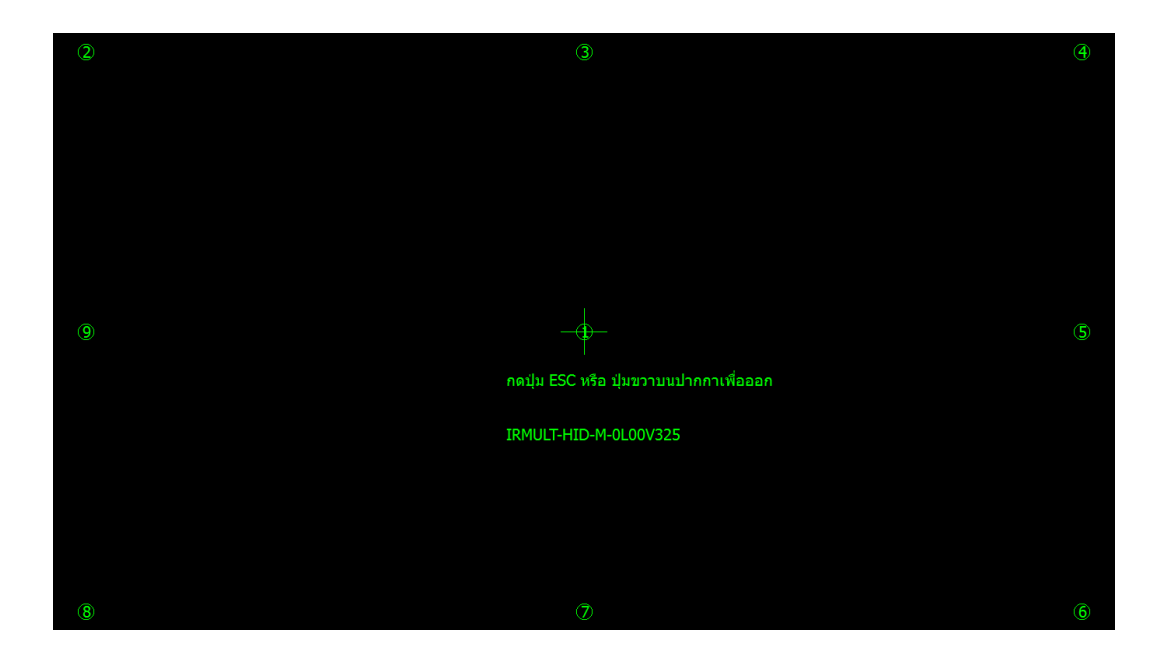

ตัวอย่างตำแหน่งบนกระดานที่รูปด้านล่าง

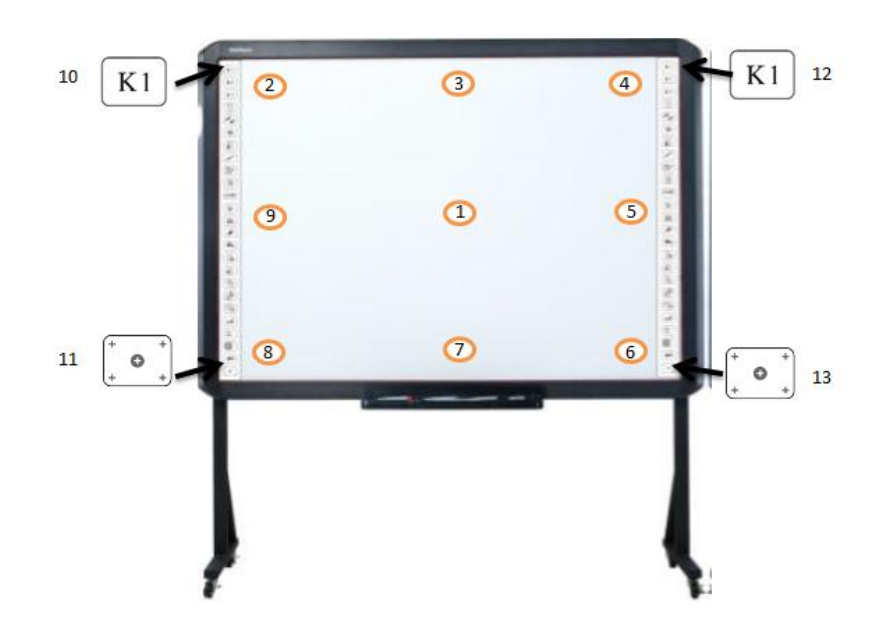

### <u>การใช้งานโปรแกรม i-Board</u>

### <u>ศูนย์ปฏิบัติการของโปรแกรม</u>

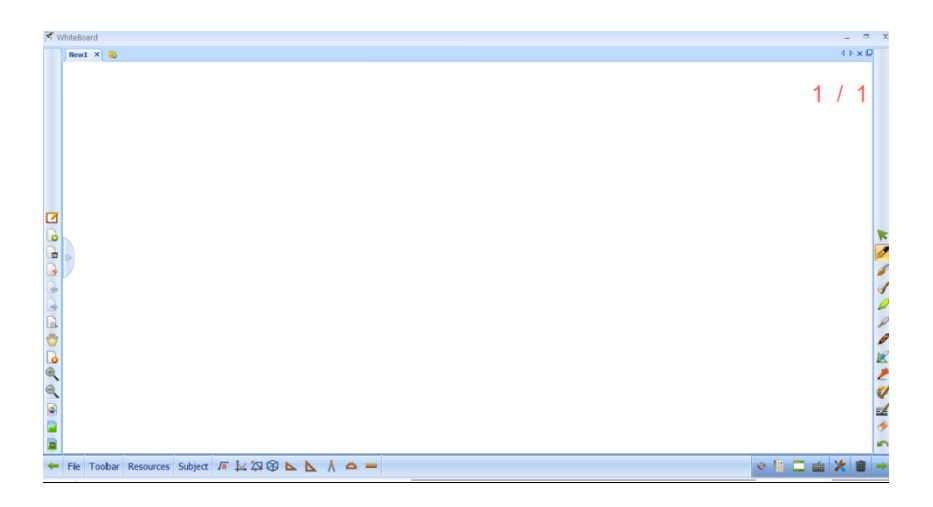

โปรแกรมกระดานเมื่อเข้าสู่โหมดของโปรแกรม Whiteboard นั้นจะเป็นดังรูปตัวอย่างซึ่งในเวอร์ชั่น 2.8 นี้จะสามารถ เปลี่ยนเมนูได้ 3 แบบดังนี้

### วินโดว์โหมด

| R W      | hiteBo | pard                |                                              |          | -        |                 | x   |
|----------|--------|---------------------|----------------------------------------------|----------|----------|-----------------|-----|
| Fik      | View   | Slide Insert Tool C | onfiguration Language Select Help            |          |          |                 |     |
| le       |        | Toolbar             | ◨▯▯▯९९६๒ॎ;;;;;;;;;;;;;;;;;;;;;;;;;;;;;;;;;;; |          |          |                 |     |
| Nev      |        | Window mode         |                                              |          |          | 4 Þ             | < 0 |
|          |        | Frame mode          |                                              |          |          | ,               | .   |
|          |        | Full-screen mode    |                                              |          | 1        | /               | 1   |
|          |        |                     | ปุ่มสำหรับสวิชโหมด                           |          |          | •               |     |
|          |        |                     |                                              |          |          |                 |     |
|          |        |                     |                                              |          |          |                 |     |
|          |        |                     |                                              |          |          |                 |     |
|          |        |                     |                                              |          |          |                 |     |
|          |        |                     |                                              |          |          |                 |     |
|          |        |                     |                                              |          |          |                 |     |
|          |        |                     |                                              |          |          |                 |     |
|          |        |                     |                                              |          |          |                 |     |
|          |        |                     |                                              |          |          |                 |     |
|          |        |                     | •                                            |          |          |                 |     |
| <b>A</b> | art    | 0 😭 🔕               |                                              | EN 🕏 🖗 🖽 | 1<br>1/1 | .0:56<br>0/2555 |     |

### เฟรมโหมด

| 🕅 W      | WhiteBoard _ = |                   |         |                        |                      |
|----------|----------------|-------------------|---------|------------------------|----------------------|
|          | New            | 1 × 💫             |         |                        | 4 Þ <b>x Ø</b>       |
|          |                |                   |         |                        | 1 / 1                |
|          |                | Fie >             |         |                        |                      |
|          |                | Import >          |         |                        |                      |
|          |                | Export >          |         |                        |                      |
|          |                | Send e-mail       |         |                        | *                    |
|          | ₿              | Print >           |         |                        | M                    |
|          | Ф              | Configuration     |         |                        | <i>¥</i>             |
|          | 0              | Language Select   | •       |                        | 4                    |
|          | ⊁              | Tool              | •       |                        |                      |
| 104<br>M | 7              | Shortcuts bin     | · .     |                        | 8                    |
|          |                | Window mode       |         | 1 ป่มสำหรับสวิชโหมด    | X                    |
| •        |                | Frame mode        |         |                        | 2                    |
|          |                | Full-screen mode  |         |                        | 1                    |
|          | ?              | Help              |         |                        | =4                   |
|          | 0              | About             | -       |                        | •                    |
|          | L              | Quit              |         |                        |                      |
| -        | File           | Toolbar Resources | Subject | a la li la 🖉 🖻 🔽 🚶 🗢 🚥 |                      |
| Ay St    | art            | 6 📜 🖸             | 0       |                        | EN 🕆 🕞 🛱 📶 🕼 10:55 🗖 |

## ฟูลสกรีนโหมด

| News Y |                                                                                                    | d b |
|--------|----------------------------------------------------------------------------------------------------|-----|
|        |                                                                                                    |     |
|        |                                                                                                    | 1 / |
|        | Fie<br>Import >                                                                                                    |     |
|        | Export ><br>Send e-mai >                                                                                                    |     |
|        | Print ><br>Configuration >                                                                                                    |     |
|        | ↓ Language Select                                                                                                    |     |
|        | ปุ่มสำหรับสวิชโหมด                                                                                                    |     |
|        | Frame mode                                                                                                    |     |
|        | Construction Construction Const |     |
|        | ♠     ■     ▲     ↓     ↓     ↓     ↓     ↓     ↓     ↓     ↓     ↓     ↓     ↓     ↓     ↓     ↓     ↓     ↓     ↓     ↓     ↓     ↓     ↓     ↓     ↓     ↓     ↓     ↓     ↓     ↓     ↓     ↓     ↓     ↓     ↓     ↓     ↓     ↓     ↓     ↓     ↓     ↓     ↓     ↓     ↓     ↓     ↓     ↓     ↓     ↓     ↓     ↓     ↓     ↓     ↓     ↓     ↓     ↓     ↓     ↓     ↓     ↓     ↓     ↓     ↓     ↓     ↓     ↓     ↓     ↓     ↓     ↓     ↓     ↓     ↓     ↓     ↓     ↓     ↓     ↓     ↓     ↓     ↓     ↓     ↓     ↓     ↓     ↓     ↓     ↓     ↓     ↓     ↓     ↓     ↓     ↓     ↓     ↓     ↓     ↓     ↓     ↓     ↓     ↓     ↓     ↓     ↓     ↓     ↓     ↓     ↓     ↓     ↓     ↓     ↓     ↓     ↓     ↓     ↓     ↓     ↓     ↓     ↓     ↓     ↓     ↓     ↓     ↓     ↓     ↓     ↓     ↓     ↓     ↓     ↓ </td <td></td>                                                                                                    |     |
|        | 🔭 🖄 💋 🌽 🏈 📴 🗠 🗠 🗹 🔓 🖑 🔓 🕞 🔁 🔮                                                                                                    |     |
|        |                                                                                                    |     |

### เมนูต่าง ๆ บนเมนูกระดาน

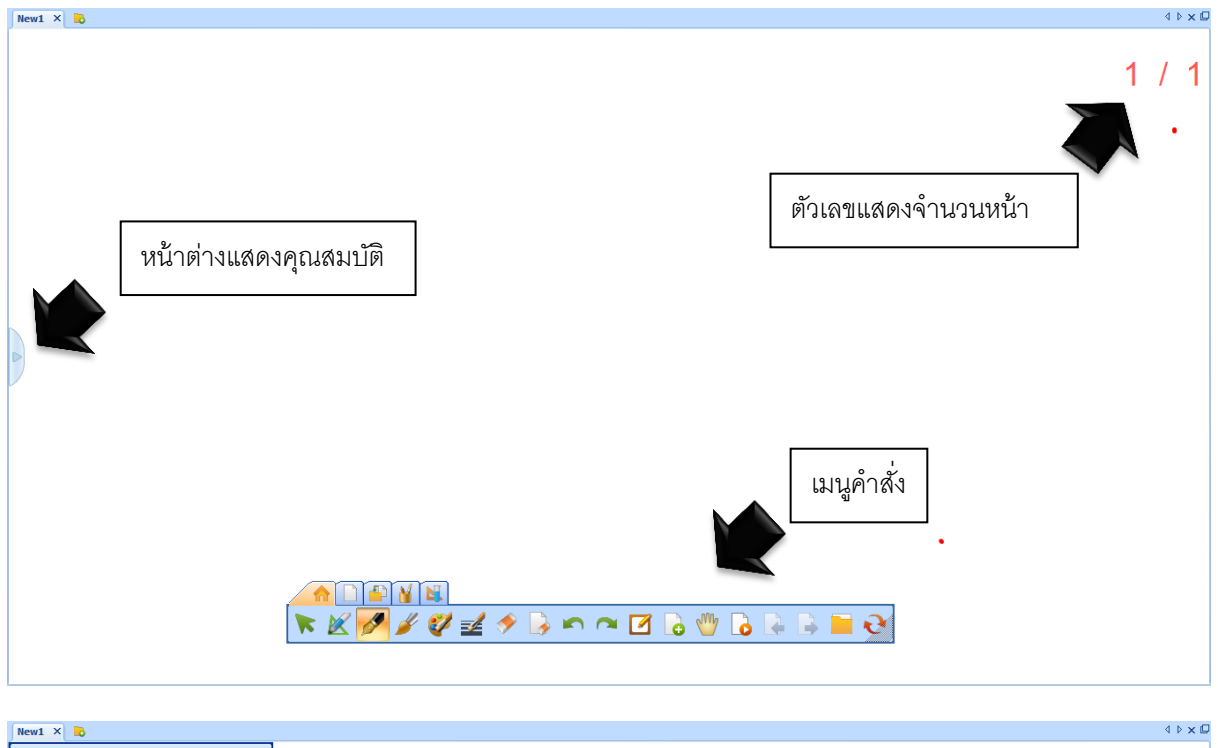

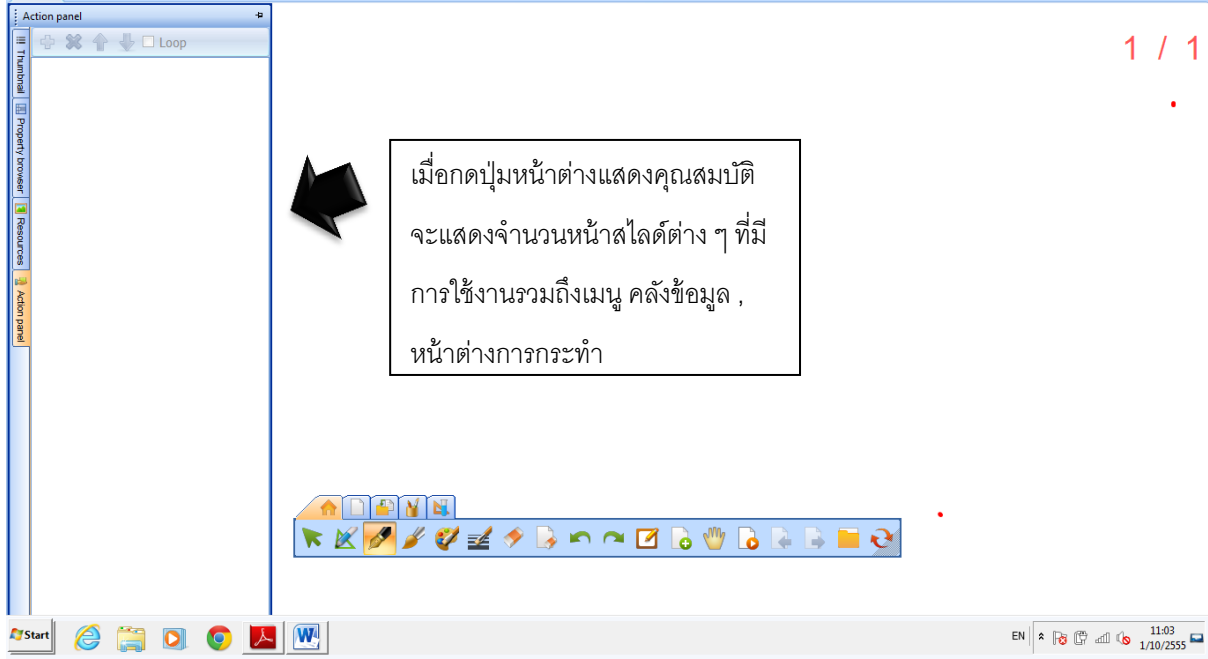

### ฟังก์ชั่นต่าง ๆ บนเมนูคำสั่ง

ไม่ว่าจะใช้งานโปรแกรม Whiteboard ในรูปแบบ วินโดว์โหมด เฟรมโหมด ฟูลสกรีนโหมด ผู้ใช้งานสามารถสลับ

กลับไปยังหน้าวินโดว์ได้อย่างง่ายด้วยด้วยปุ่มฟังก์ชั่น สลับ 陀 บนเมนูคำสั่งหรือบนไอคอนด้านข้าง

คำสั่งต่าง ๆ บนเมนูบาร์ในเดสท็อปโหมด

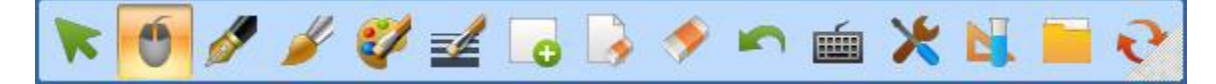

| ชื่อและรูปปุ่มฟังก์ชั่น      | คุณสมบัติ                                                                                               |
|------------------------------|----------------------------------------------------------------------------------------------------|
| ปุ่มตัวเลือก                 | ใชสำหรับเลือกวัตถุต่าง ๆ ที่อยู่บนหน้าโปรแกรม Whiteboard สำหรับ<br>ปรับค่าวัตถุต่าง ๆ                   |
| <b>ป</b> ุ่มเม้าส์           | ปุ่มสำหรับใช้พังก์ชั่นเม้าส์                                                                            |
| <b>ไม่</b> มปากกา            | ปุ่มพึงก์ชั่นปากกา                                                                                      |
| <b>ป</b> ุ่มแปรง<br>ปุ่มแปรง | ปุ่มพังก์ชั่นแปรง                                                                                       |
| <b>ป</b> ุ่มสีปากกา          | ปุ่มเลือกพึงก์ชั่นสีของปากกามีสีของปากกาให้เลือกถึง 16 ล้านสี                                           |
| <b>ป</b> ุ่มขนาดเส้น         | ปุ่มพังก์ชั่นสำหรับเลือกขนาดเส้นของปากกา ซึ่งมีให้เลือกทั้งแบบ บาง<br>กลางและหนา หรือ เลื่อนปรับขนาดเอง |

|                                  | มาง<br>มาง<br>กลาง<br>หนา<br>5                                                                                                    |
|----------------------------------|----------------------------------------------------------------------------------------------------|
| <b>ป</b> ุ่มลบสไลด์              | ปุ่มฟังก์ชั่นสำหรับลบหน้าสไลด์ที่ไม่ต้องการออก                                                                                                    |
| <b>้</b><br>ปุ่มอันดู            | ปุ่ม ยกเลิกการกระทำ สามารถยกเลิกการกระทำที่เกิดขึ้นก่อนหน้าได้ใน<br>กรณีที่ทำผิด                                                                                                    |
| <b>ไซอาว</b><br>ปุ่มบันทึกวีดีโอ | ฟังก์ชั่นสำหรับการบันทึกการสอนใสรูปแบบวีดีโอ โดยจะบันทึกสิ่งที่<br>เขียนและเสียงที่พูด ( ต้องต่อสัญญาณเสียงเข้ากับเครื่องคอมพิวเตอร์)                                                                                                    |
| ไม่ม Keyboard                    | พึงก์ชั่นการเรียกใช้งานคีย์บอร์ด On Screen ขึ้นมาใช้งานในกรณีที่<br>ต้องการพิมพ์ <pre></pre>                                                                                                    |
| ไม่ม New Slide                   | ปุ่มพึงก์ชั่นเพิ่มหน้าสไลด์ใหม่ สามารถเพิ่มหน้าใหม่ได้ 4 รูปแบบ สไลด์<br>ใหม่จากหน้าจอ , สไลด์ขาว , สไลด์น้้ำเงิน , สไลด์ดำ<br>Image: State of the state of the st |
| <mark>ะไม่</mark><br>ปุ่ม Tool   | ปุ่มฟังก์ชั่นเครื่องมือ ซึ่งจะมีเมนูเครื่องมือต่างๆ ให้เลือกใช้อีกมากมาย                                                                                                    |

|                  |                                  | ไฟล์                     | •                         |
|------------------|----------------------------------|--------------------------|---------------------------|
|                  |                                  | นำเข้า                   | •                         |
|                  |                                  | ส่งออก                   | •                         |
|                  |                                  | ส่งอีเมล์                | •                         |
|                  |                                  | พิมพ์                    | •                         |
|                  | 0                                | กำหนด่า                  | <b>*</b>                  |
|                  |                                  | Language Select          | F                         |
|                  | ×                                | เครื่องมือ               | <b>F</b>                  |
|                  |                                  | ถังขยะ                   | •                         |
|                  |                                  | โหมดวินโตวส์             |                           |
|                  |                                  | โหมดเฟรม                 |                           |
|                  |                                  | โหมดเต็มหน้าจอ           |                           |
|                  | ?                                | ความช่วยเหลือ            |                           |
|                  | 2                                | เกี่ยวกับ                |                           |
|                  |                                  | ออก                      |                           |
|                  | ป็นฟังก์ชั่นหลักที่ใช้สำหรั      | แกาจเข้ากึงเบบ ต่าง      | <br>ๆ เช่น การบับทึกแดงาน |
|                  | บุญางาาบุญางาาการบุญางา          |                          |                           |
|                  | 11.12.8472181 11.12.847.147141 M | งแมหณมองช.ต เบพร         | าหรืาแกกแหหื              |
|                  |                                  | ไฟล์                     | •                         |
|                  |                                  | นำเข้า                   | •                         |
|                  |                                  | ส่งออก                   | •                         |
|                  |                                  | ส่งอีเมล์                | •                         |
|                  | 8                                | พิมพ์                    | •                         |
|                  | 0                                | กำหนด่า                  | •                         |
|                  |                                  | Language Select          | •                         |
| ปุ่ม File        | ×                                | เครื่องมือ               | •                         |
|                  |                                  | ถังขยะ                   | •                         |
|                  |                                  | <br>โหมดวินโตวส <i>์</i> |                           |
|                  |                                  | โหมดเฟรม                 |                           |
|                  |                                  | โหมดเต็มหน้าจอ           |                           |
|                  | 2                                | ความช่วยแหลือ            | _                         |
|                  |                                  | เอี้ยวอังเ               |                           |
|                  |                                  |                          |                           |
|                  |                                  | een                      |                           |
|                  |                                  |                          |                           |
| 2                | ฟังก์ชั่นสำหรับการกลับไบ         | ไมาระหว่างโปรแกรม        | เกระดานและหน้าจอ          |
| alla Cuitch Mada | <br>วินโดว์ ทำงานเหมือนกับเ      | ฟังก์ชั่นย่อหน้าต่าง ๆ   | ในโปรแกรมวินโดว์ทั่วไป    |
| ца Switch Mode   |                                  | I                        |                           |

## <u>เมนูฟังก์ชั่นหลักเมื่อเข้าใข้งานโปรแกรม Whiteboard</u>

สำหรับการใช้งานโปรแกรม White board เมื่อสลับโหมดเข้าใช้งานโปรแกรม ผู้ใช้งานสารถเลือกใช้งานพังก์ชั่น ต่าง ๆ ในโปรแกรมให้ตรงกับความต้องการในการนำเสนอ ประชุม หรือ ด้านการเรียนการสอนซึ่งจะมีพังก์ชั่นต่าง ๆ ที่ ออกแบบมาเพื่อทำให้การนำเสนอน่าสนใจมากยิ่งขึ้น

| <b>X</b> | (WhiteBoard                                                   |   | -   |       | X |
|----------|---------------------------------------------------------------|---|-----|-------|---|
|          | New1 X b                                                      |   | 4 0 | > × C | 2 |
|          |                                                               | 1 | /   | 1     |   |
|          |                                                               |   |     |       |   |
|          |                                                               |   |     |       |   |
|          |                                                               |   |     |       |   |
|          |                                                               |   |     |       |   |
|          |                                                               |   |     |       |   |
|          |                                                               |   |     |       | ~ |
| +        | 🛏 ไฟล์ แถบเครื่องมือ คลังข้อมูล ทัวข้อเรื่อง រគ 泣 🖾 🚱 📐 🙏 🗢 🚥 | é | ×   | Ō     | - |

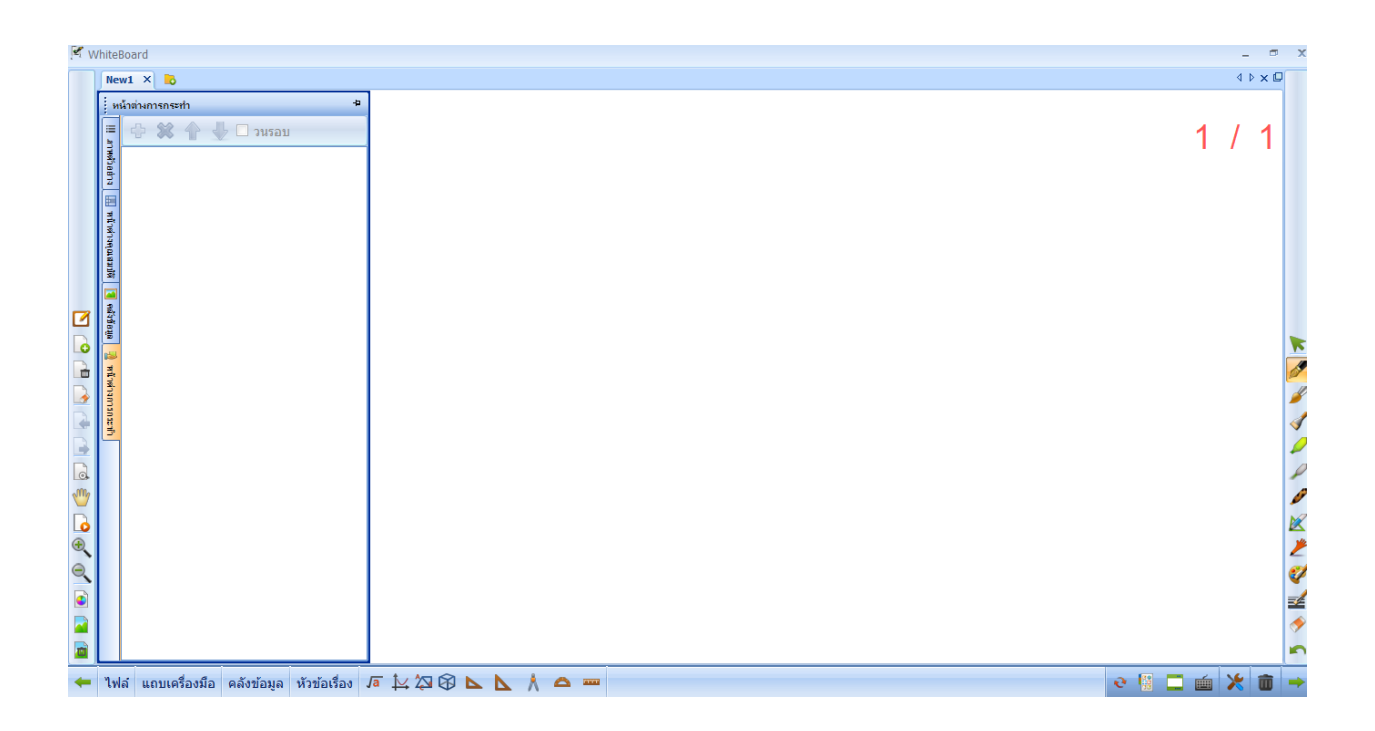

### <u>เมนูหลัก</u>

เมื่อเข้าใช้งานโปรแกรม White Board จะพบเมนูคำสั่ง Start หรือ เมนูเริ่มต้น เป็นชุดคำสั่งชุดแรกดังรูป ซึ่งมี ฟังก์ชั่นต่าง ๆ ดังนี้

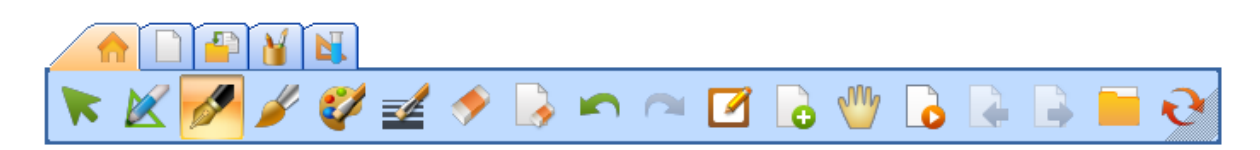

## ชื่อฟังก์ชั่น คุณสมบัติ ใช้สำหรับเลือกวัตถุที่ต้องการปรับแต่งเปลี่ยนแปลงหรือกำหนดค่าวัตถุที่ต้องการ ฟังก์ชั่นตัวเลือก เขียนด้วยปากกาปกติ เขียนด้วยปากกาอัจฉริยะ เป็นฟังก์ชั่นปากกาที่ เมื่อเขียนแล้วจะเปลี่ยน ฟังก์ชั่นปากกาอัจฉริยะ รูปทรงให้สวยงามซึ่ง ปากกาธรรมดาไม่ สามารถเขียนรูปร่าง ต่าง ๆ ให้สวยงามได้ ดังนี้

### แถบเมนูเริ่มต้น

|                                        | ใช้สำหรับเขียนที่มีลักษณะเส้นเหมือนปากกาเมจิกทั่ว ๆ ไป                                                  |
|----------------------------------------|----------------------------------------------------------------------------------------------------|
| <b>ไข้</b><br>ฟังก์ชั่นปากกา           | $\overline{\mathcal{O}}$                                                                                |
| <b>พ</b> ึงก์ชั่นแปรง                  | ใช้สำหรับการเขียนที่ต้องการให้เส้นมีน้ำหนักที่ไม่เท่ากันเหมือนใช้แปรงหรือภูกันจีนเขียน                  |
| <b>เอร</b> ์<br>ฟังก์ชั่นสีปากกา       | ปุ่มเลือกพึงก์ชั่นสีของปากกามีสีของปากกาให้เลือกถึง 16 ล้านสี                                           |
| <b>เอร</b> ์<br>ฟังก์ชั่นเลือกขนาดเส้น | ปุ่มพึงก์ชั่นสำหรับเลือกขนาดเส้นของปากกา ซึ่งมีให้เลือกทั้งแบบ บาง กลางและหนา หรือ<br>เลื่อนปรับขนาดเอง |

| <b>ไร่ว</b><br>ฟังก์ชั่นยางลบ  | ใช้สำหรับลบเส้นหรือวัตถุรูปทรางต่าง ๆ ที่ได้เขียนเพิ่มมาในกระดาน มียางลบให้เลือก 2<br>แบบ                                                                                                    |  |
|--------------------------------|----------------------------------------------------------------------------------------------------|--|
| <b>เมร</b><br>พึงก์ชั่นลบสไลด์ | ู้ปุ่มฟังก์ชั่นสำหรับลบหน้าสไลด์ที่ไม่ต้องการออก                                                                                                    |  |
| พึงก์ชั่น Undo                 | ปุ่ม ยกเลิกการกระทำ สามารถยกเลิกการกระทำที่เกิดขึ้นก่อนหน้าได้ในกรณีที่ทำผิด                                                                                                    |  |
| ฟังก์ชั่น Redo                 | ปุ่ม ยกเลิกการกระทำของ Undo ในกรณีที่ไม่ต้องการใช้คำสั่ง Undo นั้นแล้ว                                                                                                    |  |
| <b>ไว้</b><br>ฟังก์ชั่นแผ่นใส  | พึงก์ชั่นแผ่นใสใช้สำหรับเขียนอธิบายหรือบรรยายภาพหรือโปรแกรมที่แสดงอยู่บนหรือเดส<br>ท๊อปของวินโดว์ ซึ่งสามารถเขียนได้บนทุกโปรแกรม และ เขียนในขณะที่วีดีโอเคลื่อนไหวอยู่<br>ก็สามารถเขียนอธิบายได้เช่นกัน                                                   |  |
| <b>เ</b>                       | ปุ่มพึงก์ชั่นเพิ่มหน้าสไลด์ใหม่ สามารถเพิ่มหน้าใหม่ได้ 4 รูปแบบ สไลด์ใหม่จากหน้าจอ ,<br>สไลด์ขาว , สไลด์น้ำเงิน , สไลด์ดำ<br><mark>หน้าสไลด์หน้าจอ</mark><br>หน้ <mark>าสไลด์บ้าว</mark><br>หน้า <mark>สไลด์น้ำเงิน</mark><br><mark>จ หน้าสไลด์ด่า</mark> |  |

| <b>ไข้</b><br>ฟังก์ชั่นย้าย          | ฟังก์ชั่นย้ายในหนึ่งหน้าสไลด์นั้นโปรแกรมไม่ได้จำกัดพื้นที่ที่ใช้งาน ซึ่งผู้ใช้งานสามารถเลือก<br>ที่ฟังก์ชั่นย้ายแล้วผลักสิ่งที่เขียนทิ้งไปด้านใดก็ได้อย่างไม่จำกัดและสามารถดึงกลับมาได้<br>เมื่อต้องการ                                                                                        |  |
|--------------------------------------|----------------------------------------------------------------------------------------------------|--|
| พึงก์ชั่น Video Playback             | ฟังก์ชั่นวีดีโอของหน้านั้นเป็นฟังก์ชั่นที่จะทำให้ผู้ใช้งานเกิดความสะดวกในการกลับไป<br>อธิบายสิ่งที่ได้เขียนอีกครั้งโดยไม่ต้องเขียนอีกครั้งโดยในแต่ละหน้าสไลด์โปรแกรมจะบันทึก<br>การเขียนเป็นอนิเมชั่น เอาไว้โดยอัตโนมัติเพียงแค่คลิ๊กที่ปุ่มโปรแกรมก็จะเล่นย้อนหลังใน<br>หน้าสไลด์นั้นให้ทันที |  |
| <b>โรร</b><br>ฟังก์ชั่นถอยหลังสไลด์  | ใช้สำหรับถอยหลังไปยังหน้าสไลด์ที่ผ่านมาแล้ว                                                                                                    |  |
| <b>โรง</b><br>พึงก์ชั่นเดินหน้าสไดล์ | ้ใช้สำหรับเดินหน้าไปยังสไลด์ที่อยู่ถัดไป                                                                                                    |  |
| <b>พ</b> ึงก์ชั่นไฟล์                | ปุ่มพังก์ชั่นหลักที่ใช้สำหรับการเข้าถึงเมนู ต่าง ๆ เช่น การบันทึกผลงาน การส่งเมล์ การสั่ง<br>พิมพ์ พังก์ชั่นเครื่องมือ เปลี่ยนรูปแบบเมนู                                                                                                    |  |

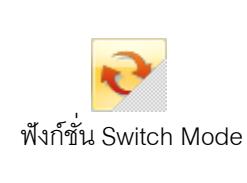

ฟังก์ชั่นสำหรับการกลับไปมาระหว่างโปรแกรมกระดานและหน้าจอวินโดว์ ทำงานเหมือนกับ ฟังก์ชั่นย่อหน้าต่าง ๆ ในโปรแกรมวินโดว์ทั่วไป

ฟังก์ชั่นตัวเลือก

💴 เมื่อต้องการปรับเปลี่นค่าหรือรูปภาพให้ใช้พังก์ชั่นตัวเลือกโดยการลากผ่านวัตถุหรือภาพที่

ต้องการแก้ไขจะได้เมนูดังรูปตัวอย่างด้านล่าง

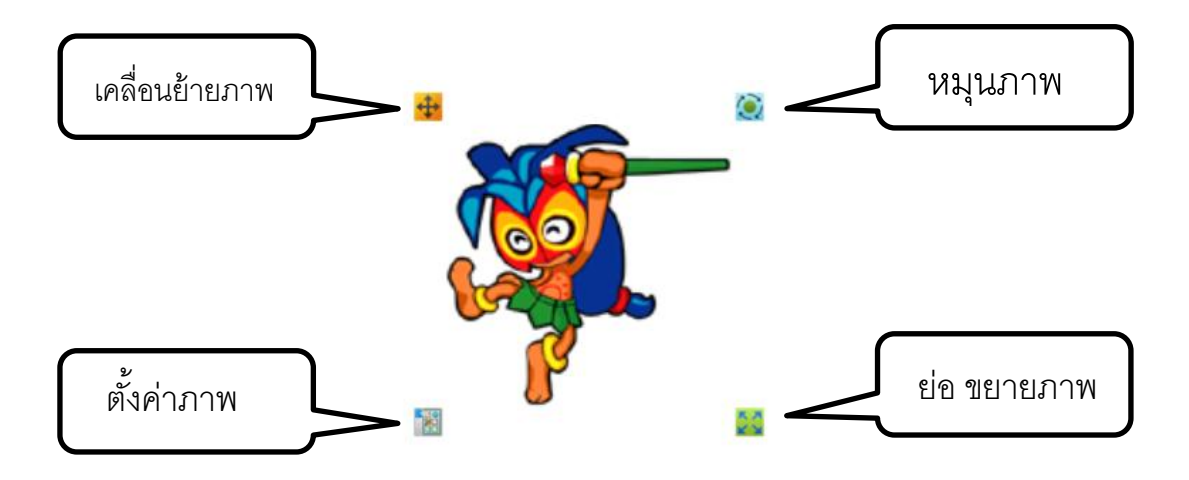

### <u>เมนนูสไลด์</u>

แถบเมนูที่ 2 สไลด์ จะเป็นเมนูที่เกี่ยวข้องกับการจัดการสไลด์ต่าง ๆ และยังเพิ่มเพิ่มด้านการใส่ภาพพื้นหลังซูม

เข้าซูมออก

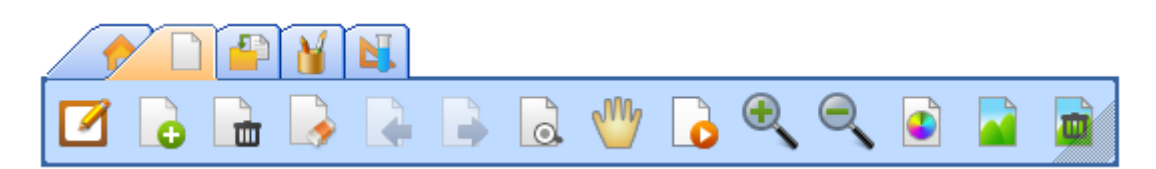

### แถบเมนูสไลด์

| ชื่อฟังก์ชั่น       | คุณสมบัติ                                                                                 |
|---------------------|-------------------------------------------------------------------------------------------|
| <b>โกร</b>          | ใช้ในกรณีที่ต้องการเพิ่มหน้าสไลด์ปุ่มพึงก์ชั่นเพิ่มหน้าสไลด์ใหม่ สามารถเพิ่มหน้าใหม่ได้ 4 |
| พึงก์ชั่นเพิ่มสไลด์ | รูปแบบ สไลด์ใหม่จากหน้าจอ , สไลด์ขาว , สไลด์น้ำเงิน , สไลด์ดำ                             |

|                                           | <ul> <li>เมื่อ หน้าสไลด์หน้าจอ</li> <li>เมือง หน้าสไลด์ขาว</li> <li>เมือง หน้าสไลด์น้ำเงิน</li> <li>เมือง หน้าสไลด์ดำ</li> </ul>                                                                        |
|-------------------------------------------|----------------------------------------------------------------------------------------------------|
| <b>โลโ</b><br>พึงก์ชั่นลบไสด์             | พังก์ชั่นสำหรับลบสไลด์ที่ไม่ต้องการทิ้ง                                                                                                    |
| <b>เม</b><br>พังก์ชั่นลบทั้งหมด           | พึงก์ชั่นสำหรับการลบสิ่งที่เขียนบนสไลด์ทั้งหมด                                                                                                    |
| <b>โลก</b><br>ฟังก์ชั่นถอยหลังสไลด์       | ใช้สำหรับถอยหลังไปยังหน้าสไลด์ที่ผ่านมาแล้ว                                                                                                    |
| <b>โลว</b><br>ฟังก์ชั่นเดินหน้าสไดล์      | ้ใช้สำหรับเดินหน้าไปยังสไลด์ที่อยู่ถัดไป                                                                                                    |
| <b>ไอโล</b><br>ฟังก์ชั่นหน้ากระดาษทั้งหมด | กรณีที่ต้องการย่อสิ่งที่เขียนทั้งหมดรวมถึงสิ่งที่ผลักออกไปยังด้านข้างหรือด้านบนสไลด์ให้<br>มารวมอยู่ในหน้าเดียวกัน กรณีนี้ต้องใช้ฟังก์ชั่น หน้ากระดาษทั้งหมดหรือ Bird's Eye View                        |
| พึงก์ชั่นเคลื่อนย้าย                      | พึงก์ชั่นย้ายในหนึ่งหน้าสไลด์นั้นโปรแกรมไม่ได้จำกัดพื้นที่ที่ใช้งาน ซึ่งผู้ใช้งานสามารถเลือก<br>ที่พึงก์ชั่นย้ายแล้วผลักสิ่งที่เขียนทิ้งไปด้านใดก็ได้อย่างไม่จำกัดและสามารถดึงกลับมาได้<br>เมื่อต้องการ |
|                                           | ฟังก์ชั่นวีดีโอของหน้านั้นเป็นฟังก์ชั่นที่จะทำให้ผู้ใช้งานเกิดความสะดวกในการกลับไป<br>อธิบายสิ่งที่ได้เขียนอีกครั้งโดยไม่ต้องเขียนอีกครั้งโดยในแต่ละหน้าสไลด์โปรแกรมจะบันทึก                            |

| ฟังก์ชั่น Video Playback                  | การเขียนเป็นอนิเมชั่น เอาไว้โดยอัตโนมัติเพียงแค่คลิ๊กที่ปุ่มโปรแกรมก็จะเล่นย้อนหลังใน<br>หน้าสไลด์นั้นให้ทันที                                                                                                    |  |
|-------------------------------------------|----------------------------------------------------------------------------------------------------|--|
| <b>โรร</b><br>ฟังก์ชั่นซูมเข้า            | ้ใช้เมื่อต้องการขยายภาพหรือสิ่งที่เขียนให้ใหญ่ขึ้น                                                                                                    |  |
| <b>โรโล</b><br>ฟังก์ชั่นซูมออก            | ใช้เมื่อต้องการย่อภาพหรือสิ่งที่เขียนให้เล็กลง                                                                                                    |  |
| <b>โอโอโ</b><br>พึงก์ชั่นสีพื้นหลัง       | ใช้สำหรับกรณีที่ต้องการเปลี่ยนสีพื้นหลังที่นอกเหนือจากสีที่มีให้ในปุ่มเพิ่มหน้าใหม่โดย<br>สามารถเลือกสีได้ตามความต้องการ                                                                                                    |  |
| <b>เม็ออออ</b><br>ฟังก์ชั่นรูปภาพพื้นหลัง | ใช้สำหรับกรณีที่ต้องการเพิ่มรูปภาพเป็นพื้นหลังในหน้าสไลด์ที่ต้องการโดยการเพิ่มสามารถ<br>เลือกจากรูปที่โปรแกรมมีไว้หรือรูปที่ได้เตรียมไว้เองให้กดที่ อื่น ๆ ก็สามารถเลือกที่ที่จัดเก็บ<br>ไฟล์รูปภาพพื้นหลังเพื่อนำมาใช้งานได้ |  |
| <b>ได้เ</b><br>พังก์ชั่นลบภาพพื้นหลัง     | ใช้ในกรณีที่ไม่ต้องการใช้ภาพพื้นหลังให้กดฟังก์ชั่นลบภาพพื้นหลังภาพพื้นหลังก็จะหายไป<br>ทันที                                                                                                    |  |

### <u>เมนนูแทรก</u>

แถบเมนูที่ 3 แทรก เป็นแถบเมนูที่ใช้สำหรับพังก์ชั่นที่ใช้ในการแทรกวัตถุ ภาพ หรือ อุปกรณ์ที่จะมาใช้งาน ร่วมกันกับโปรแกรมกระดานให้น่าสนใจมากขึ้น

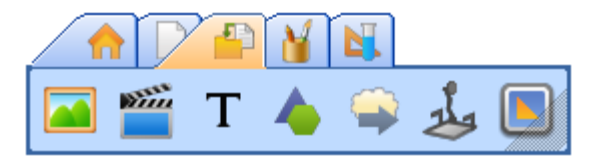

### แถบเมนูแทรก

| ชื่อฟังก์ชั่น                        | คุณสมบัติ                                                                                                    |
|--------------------------------------|----------------------------------------------------------------------------------------------------|
| <b>เม</b> ื่อ<br>พึงก์ชั่นคลังข้อมูล | เมื่อต้องการแทรกรูปภาพ คลิ้ปอาร์ท หรือแฟรซ ให้กดที่ฟังก์ชั่น คลังข้อมูล เมนูด้านข้างจะ<br>ปรากฏออกมา ให้เลือกรูปภาพเพื่อแทรกเข้ามาในกระดาน<br>1 / 1<br>เลือก โฟลเดอร์ที่เก็บไฟล์<br>เลือกภาพที่ต้องการ<br>เมื่อได้ภาพที่ต้องการแทรกให้ลากมีอจากซ้ายไปขาวเมื่อปล่อยมือก็จะได้ขนาด<br>ตามที่ต้องการ |
| <b>พั</b> งก์ชั่นมีเดียร์            | ใช้สำหรับการแทรกสื่อต่าง ๆที่จะนำมาใช้ประกอบการบรรยาย โดยโปรแกรมรองรับไฟล์<br>หลายชนิด คือ *.wmv; *.avi; *.mov; *.mpeg; *.mpg; *.dat; *.rm; *.rmvb; *.asf; *. mp4; *. flv;<br>*.mkv; *.vob; *.swf; and following audio formats: *.mp3; *.wav; *.wma; *.mid; *.ra.                                 |

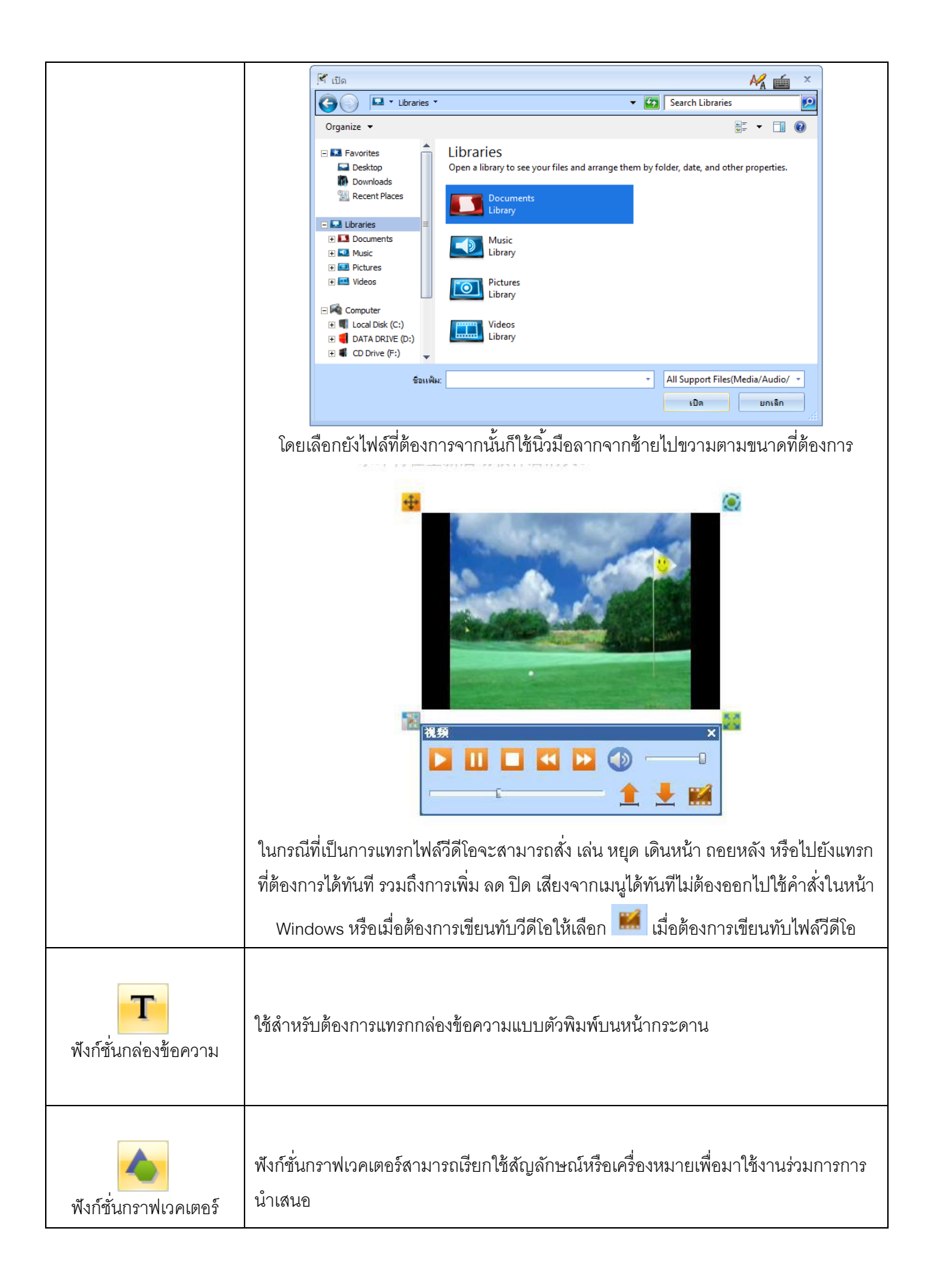

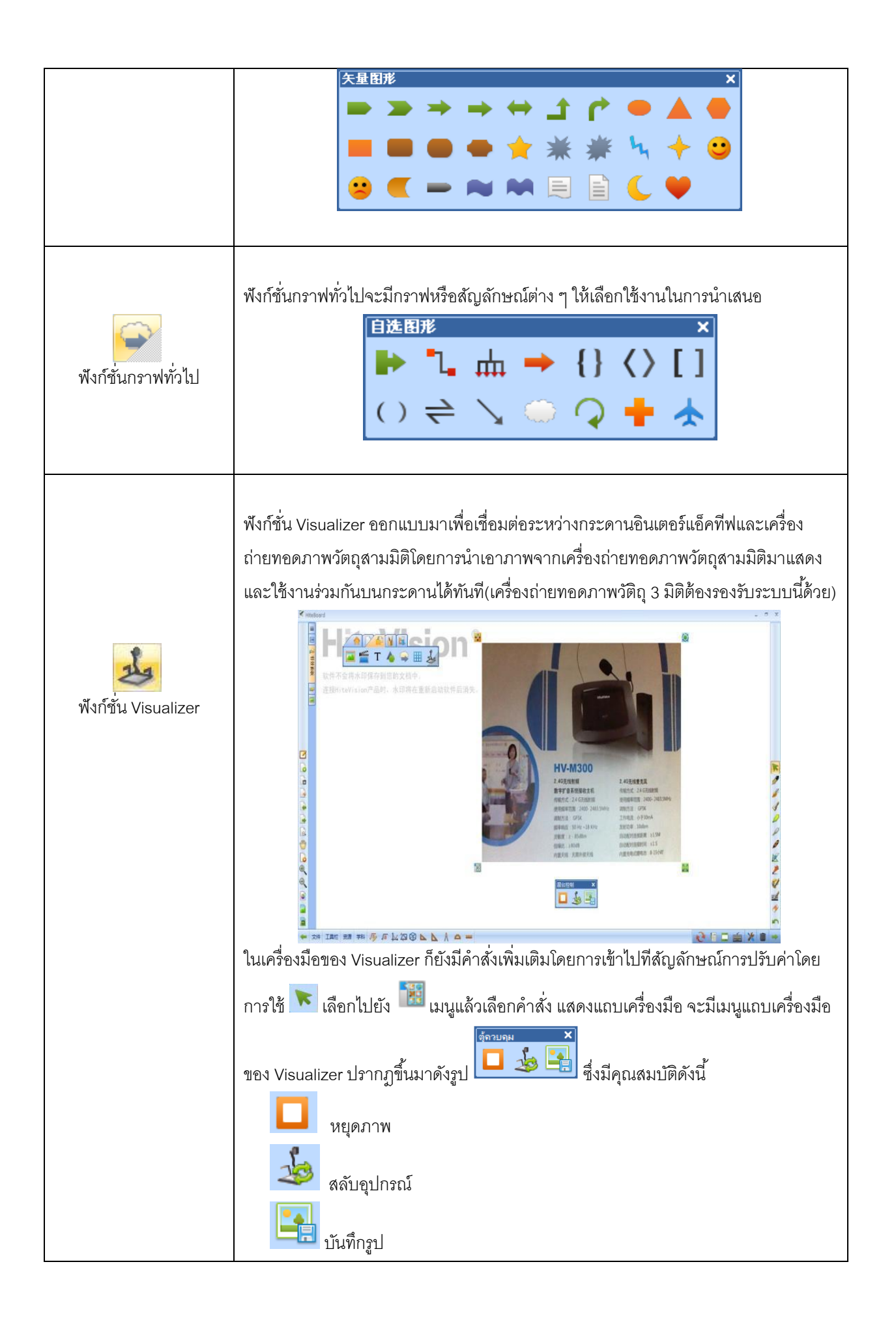

### <u>เครื่องมือในการปรับแต่งรูปภาพ</u>

ในกรณีที่ต้องการปรับคุณสมบัติของภาพที่ได้ทำการแทรกมา ผู้ใช้งานสามารถปรับค่าตั้งค่ารูปภาพด้วยตัวเอง โดยใช้สัญลักษณ์ ตัวเลือก 💽 เพื่อเลือกภาพที่ต้องการปรับค่าโดยวิธีการเอานิ้วลากผ่านรูปภาพจากซ้ายไปขวา จากนั้นจะมีไอคอนปรากฏขึ้นมาทั้ง 4 มุม โดย มุมบนซ้าย 🕶 เป็นสัญลักษณ์ของการเลื่อนตำแหน่งภาพ ด้านบนขวา ของภาพ 🍥 ไว้สำหรับหมุนภาพ สัญลักษณ์มุมขวาล่าง 🎑 สำหรับย่อขยายภาพให้เล็กหรือใหญ่ขึ้น และสัญลักษณ์ใน การปรับค่ารูปภาพอยู่ด้านมุมซ้ายล่าง 🗊 เป็นสัญลักษณ์ที่ใช้ในการปรับค่าโดยจะมีเมนูเพิ่มเติม

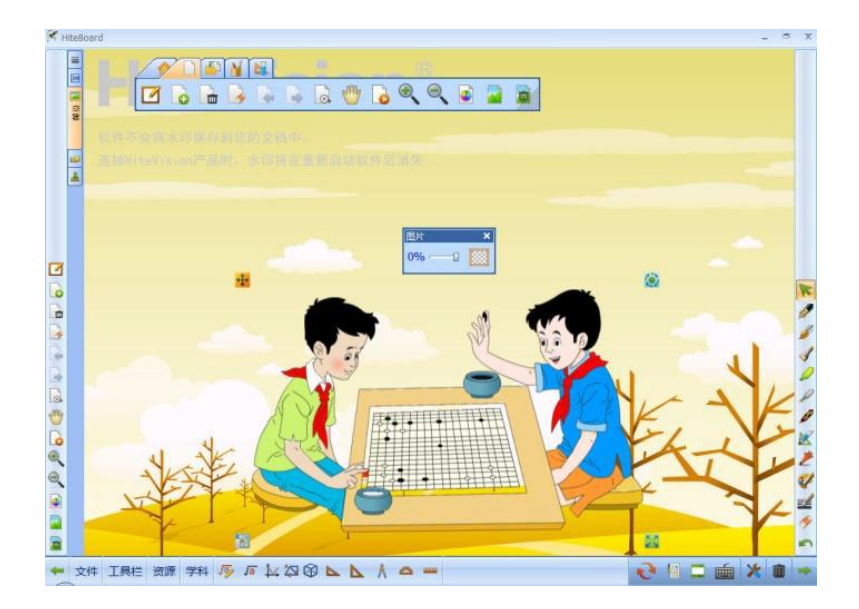

เมนูในการปรับค่า

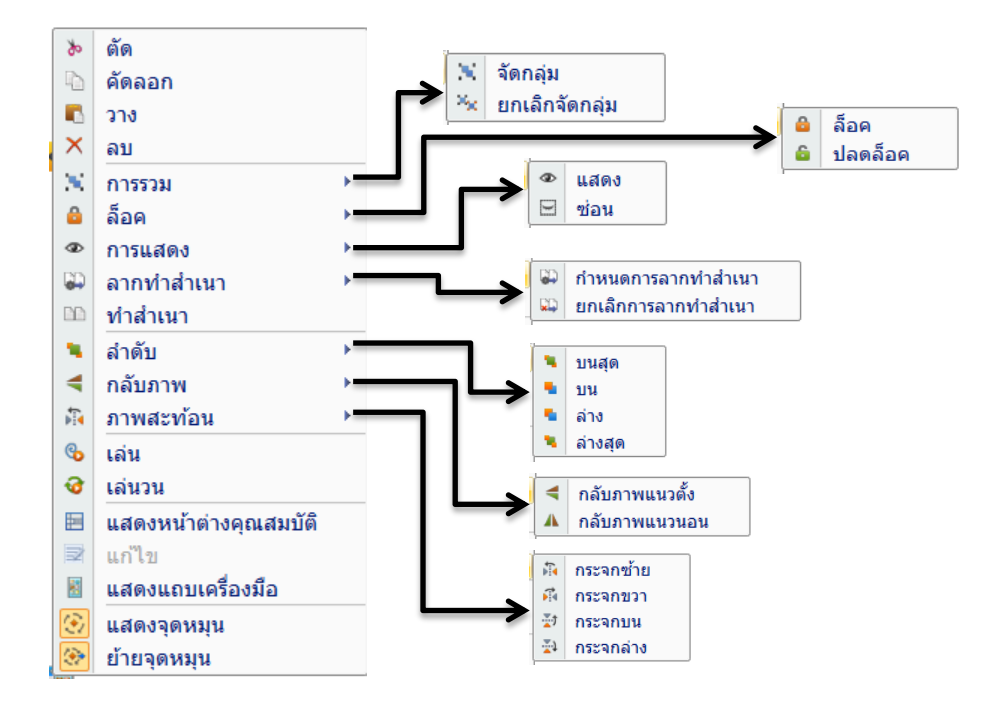

หากต้องการปรับค่าความสว่างของภาพให้เข้าไปที่ 📓 **แสดงแถบเครื่องมือ** จะแสดงเมนูภาพสำหรับปรับความสว่าง

ของภาพ <mark>22%—</mark>₽-

ซึ่งสามารถเลือกปรับภาพให้โปรงใสมากขึ้น

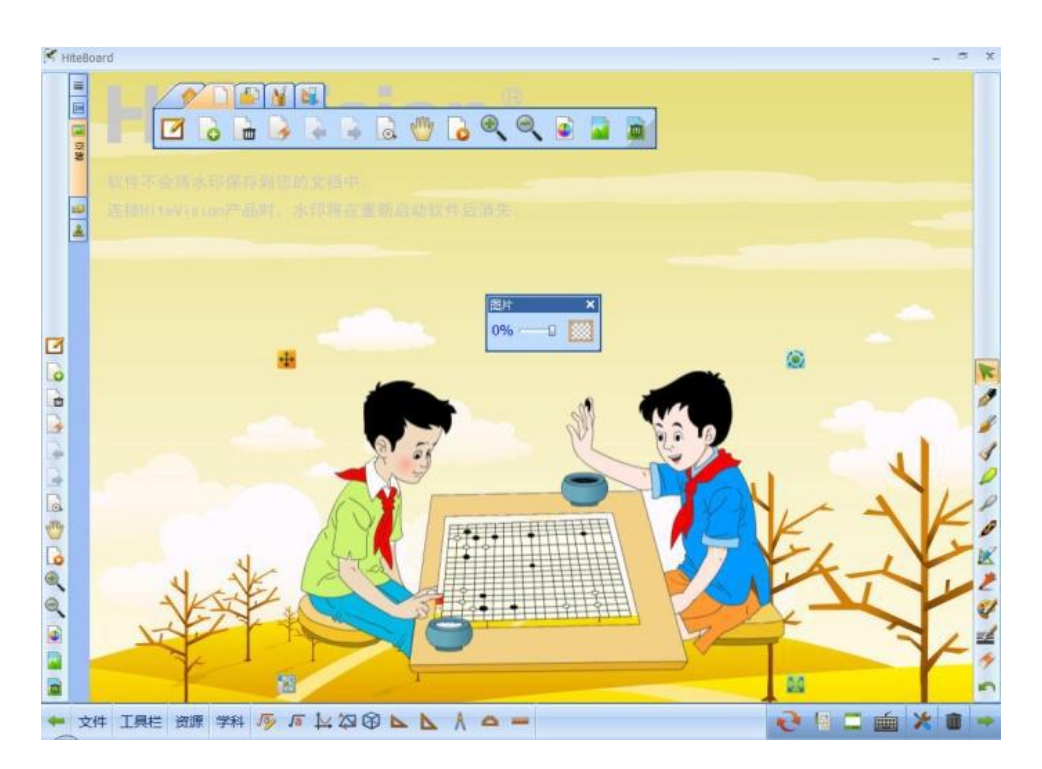

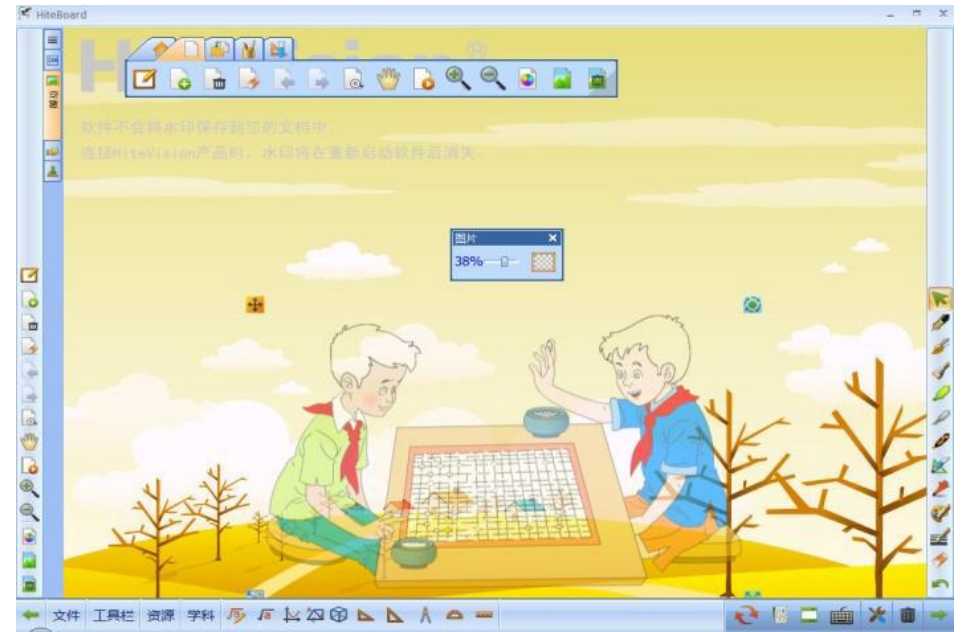

### <u>แถบเครื่องมือการเขียน</u>

ฟังก์ชั่นแถบเครื่องมือที่ใช้สำหรับการใช้งานเกี่ยวกับการ เขียนการลบ การเทสี และสัญลักษณ์ลูกศรต่าง ๆ

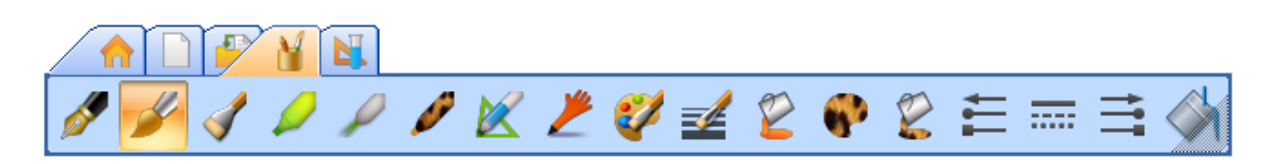

| ชื่อฟังก์ชั่น                       | คุณสมบัติ                                                                                      | รูปแบบ               |
|-------------------------------------|------------------------------------------------------------------------------------------------|----------------------|
| <b>ไข้</b><br>ฟังก์ชั่นปากกา        | ใช้สำหรับเขียนที่มีลักษณะเส้นเหมือน<br>ปากกาเมจิกทั่ว ๆ ไป                                     | 6                    |
| <b>ไป</b><br>ฟังก์ชั่นแปรง          | ใช้สำหรับการเขียนที่ต้องการให้เส้นมี<br>น้ำหนักที่ไม่เท่ากันเหมือนใช้แปรงหรือ<br>ภูกันจีนเขียน | 鸿合                   |
| <b>ไป</b><br>พังก์ชั่นปากกาไม้ไผ่   | ใช้สำหรับการเขียนที่ต้องการให้<br>ลักษณะเส้นเป็นเส้นหัวตัด                                     | 66                   |
| <b>พ</b> ังก์ชั่นปากกาไฮไลด์        | ใช้สำหรับการเขียนทับเพื่อเน้น<br>ข้อความเหมือนกับปากกาเน้น<br>ข้อความที่ใช้บนโต๊ะทำงานทั่วไป   | sunshine in the rain |
| ฟังก์ชั่นปากกา<br>เลเซอร์           | ใช้เน้นเพื่อสร้างจุดสนใจโดยมีลักษณะ<br>เส้นกระพริบเป็นจังหวะ                                   |                      |
| <b>สาย</b><br>ฟังก์ชั่นปากกาลายเส้น | เป็นปากกาที่สามารถเอาลายเส้นหรือ<br>รูปภาพมาแทนสีของปากกาได้                                   | R                    |

| พึงก์ชั่นปากกาอัจฉริยะ           | เป็นพึงก์ชั่นปากกาที่เมื่อเขียนแล้วจะ<br>เปลี่ยนรูปทรงให้สวยงามซึ่งปากกา<br>ธรรมดาไม่สามารถเขียนรูปร่างต่าง ๆ<br>ให้สวยงามได้ ดังนี้ | เขียนด้วยปากกาปกติ | เขียนด้วยปากกาอัจฉริยะ                                                                                                    |
|----------------------------------|----------------------------------------------------------------------------------------------------|--------------------|----------------------------------------------------------------------------------------------------|
| พึงก์ชั่นปากกา<br>สารพัดประโยชน์ | เป็นพึงก์ชั่นที่ออกแบบมาเพื่ออำนวย<br>ความสะดวกด้านการเขียน ลบ เลื่อน<br>หน้าสไลด์ และ เลือกในตัวเดียวกัน                            | I My               | ลากมือจากซ้ายไปขวา<br>แล้วทำหัวลูกศรจะเลื่อน<br>หน้าสไลด์ไปหน้าถัดไป<br>ลากมือจากขวาไปซ้าย<br>แล้วทำหัวลูกศรจะเลื่อน<br>สไลด์ย้อนกลับ<br>ถูเส้นใกล้ตรงจุดที่ต้องการ<br>ลบจะเป็นฟังก์ชั่นยางลบ |

|  |  | เขียนเส้นตามรูปจะได้<br>สัญลักษณ์ตัวเลือก |
|--|--|-------------------------------------------|
|--|--|-------------------------------------------|

| ชื่อฟังก์ชั้น                         | คุณสมบัติ                                                                                                    |  |
|---------------------------------------|----------------------------------------------------------------------------------------------------|--|
| <b>พ</b> ังก์ชั่นสีปากกา              | ปุ่มเลือกพังก์ชั่นสีของปากกามีสีของปากกาให้เลือกถึง 16 ล้านสี          Image: Image: Image |  |
| <b>ไลว์</b><br>ฟังก์ชั่นเลือกขนาดเส้น | ปุ่มพังก์ชั่นสำหรับเลือกขนาดเส้นของปากกา ซึ่งมีให้เลือกทั้งแบบ บาง กลางและหนา หรือ<br>เลื่อนปรับขนาดเอง                                                                                                    |  |
| <b>เรา</b><br>พึงก์ชั่นเทลี           | ในกรณีที่ต้องการเทสีไปยังวัถตุที่วาดขึ้นมาให้เลือกที่ถังสีแล้วเทสีไปยังวัตถุที่ต้องการ                                                                                                    |  |
| <b>พ</b> ังก์ชั่นลายเส้นปากกา         | พังก์ชั่นสำหรับเปลี่ยนสีของปากกาลายเส้น                                                                                                    |  |
| <b>เรรา</b><br>ฟังก์ชั่นเทสีลวดลาย    | เป็นฟังก์ชั่นสำหรับเทลวดลายลงบนวัตถุที่ต้องการ                                                                                                    |  |
| <b>โล</b><br>ฟังก์ชั่นหัวเส้น         | พึงก์ชั่นสำหรับเปลี่ยนหัวปลายลูกศรด้านซ้าย                                                                                                    |  |

|                                      | พึงก์ชั่นสำหรับเปลี่ยนรูปแบบเส้น      |
|--------------------------------------|---------------------------------------|
| <b>พ</b> ังก์ชั่นลักษณะเส้น          |                                       |
|                                      | ฟังก์ชั่นสำหรับเปลี่ยนหัวลูกศรด้านขวา |
| <b>สายเ</b> ส้น<br>พึงก์ชั่นปลายเส้น |                                       |

## ฟังก์ชั่นพิเศษสำหรับการหมุนภาพการขยายภาพในโมเดล Q ซีรี่

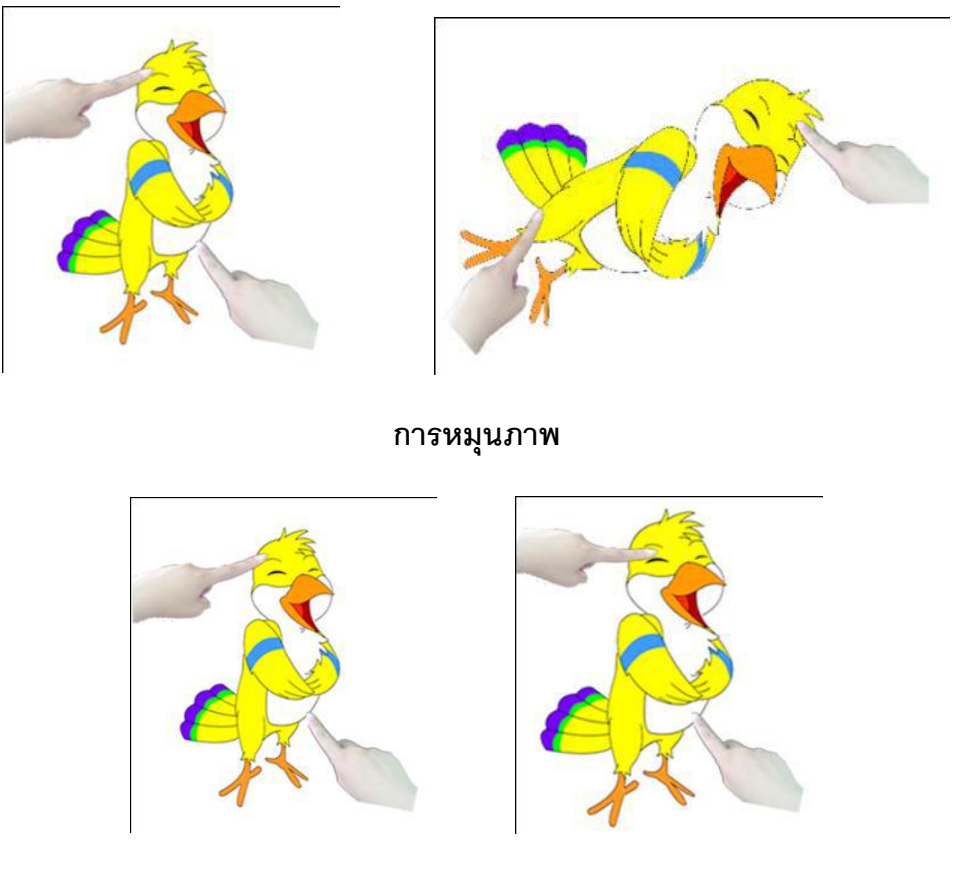

การย่อขยายภาพ

### การซูมโดยใช้มือ

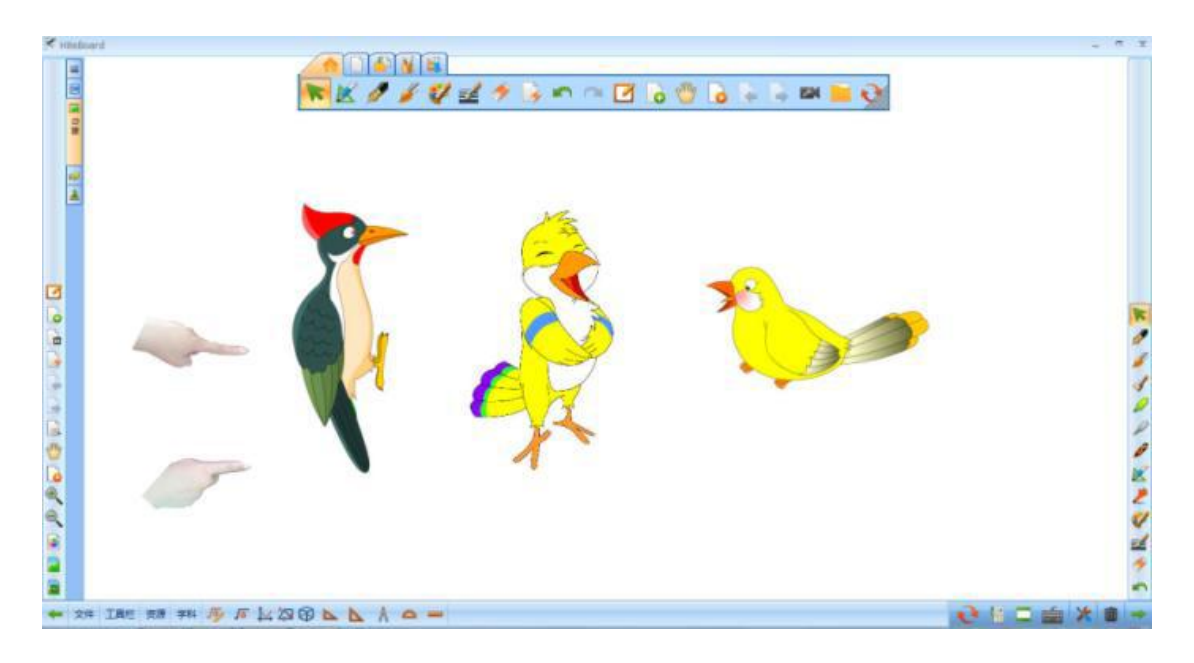

ก่อนทำการซูม

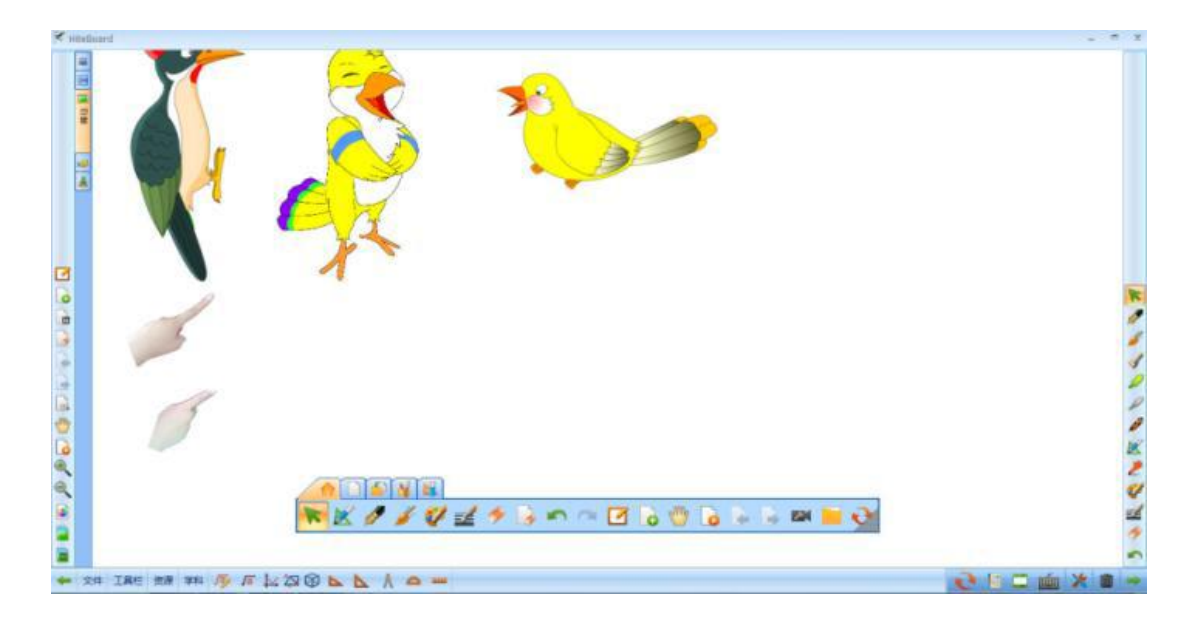

### ฟังก์ชั่นเครื่องมือ

เป็นเมนูการใช้งานเครื่องมือเพิ่มเติมเพื่อให้การนำเสนอและการเรียนการสอนให้น่าสนใจยิ่งขึ้นโดย มีเครื่องมือต่าง ๆ ให้เลือกใช้งานอย่างครบถ้าน

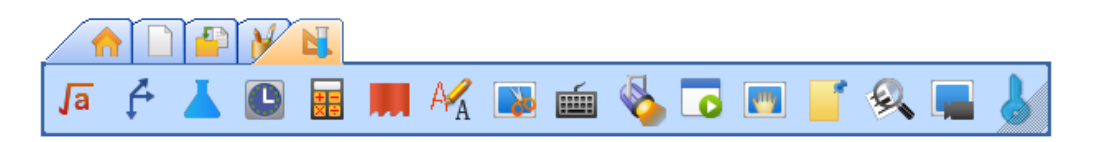

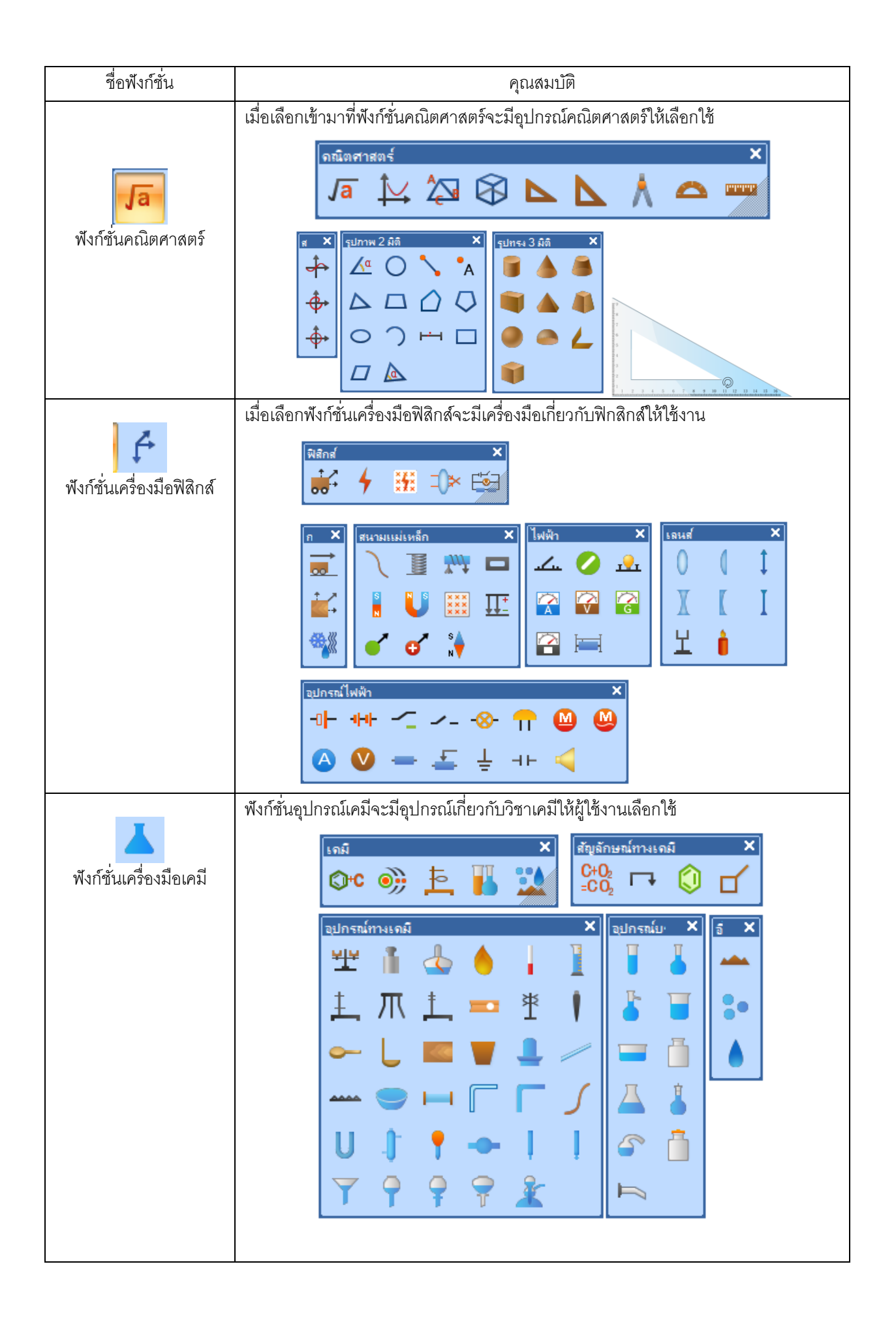

|                                     | เครื่องมือนาฬิกาสำหรับดูเวลาและจับเวลา                                                                                                    |
|-------------------------------------|----------------------------------------------------------------------------------------------------|
| <b>เ</b><br>พังก์ชั่นนาฬิกา         | $\begin{array}{c} & & & & & & & & & & & & & & & & & & &$                                                                                                    |
| <b>โร</b><br>ฟังก์ชั่นเครื่องคิดเลข | Image: Second condition         Image: Second condition         Image: Second condition |
| <b>พีง</b> ก์ชั่นม่านบัง            | ฟังก์ชั่นม่านจะมีไว้บังเพื่อไม่ให้มองเห็น                                                                                                    |
| <b>XX</b><br>ฟังก์ชั่นแปลงลายมือ    | เป็นพึงก์ชั่นสำหรับแปลงลายมือเป็นตัวพิมพ์ได้ทั้งภาษาไทยและภาษาอังกฤษ โดยการแปลง<br>จะต้องเลือกส่วนที่จะใส่ข้อความก่อนที่จะเรียกใช้พึงก์ชั่น หลังจากนั้นกรณีที่ยังไม่สามารถ<br>แปลงภาษาไทยได้ให้เลือกที่สัญลักษณ์รูปดาว และเลือก Range และเปลี่ยนเป็นภาษาไทย<br>การเขียนต้องเรียนทีละ 1 ตัว หลังจากการใช้งานเสร็จให้เลือก Exit เพื่อปิดการแปลงลายมือ                                                                                                    |
| <b>ไรร</b><br>ฟังกัชั่นบันทึกภาพ    | การบันทึกภาพนั้นสามารถทำได้ 3 แบบด้วยกัน คือ                                                                                                    |

|                                           | บันทึกภาพ 📈 🧰 🗴                                                                                                |
|-------------------------------------------|----------------------------------------------------------------------------------------------------|
|                                           | ทั้งจอ บันทึกข้อความ<br>• น่าเข้า<br>• มันทึ                                                                   |
|                                           | ตามกำหนด 🔿 นำเข้าและบันทึก                                                                                     |
|                                           | <ol> <li>ทั้งหน้าจอ คือ บันทึกทั้งหน้าที่วินโดว์แสดงอยู่</li> </ol>                                            |
|                                           | <ol> <li>พื้นที่ คือ การตัดเฉพาะที่ต้องการเป็นพื้นที่สี่เหลี่ยม</li> </ol>                                     |
|                                           | <ol> <li>กำหนดเอง คือ การตัดภาพแบบไม่จำกัดโดยลากจากจุดเริ่มต้นจนมาบรรจบที่เดิม</li> </ol>                      |
|                                           | อีกทั้งยังสามารถเลือกว่าจะบันทึกเป็นไฟล์รูปภาพได้อีกด้วย                                                       |
| <b>เม็อ</b><br>ฟังก์ชั่นคีย์บอร์ด         | $\begin{array}{c c c c c c c c c c c c c c c c c c c $                                                         |
|                                           | จะเป็นการบังเฉพาะที่เหมือนมีไฟสปอร์ทไลด์ส่อง<br>                                                               |
| <b>ไร่ง</b><br>ฟังก์ชั่นสปอร์ทไลท์        |                                                                                                    |
| <b>เริ่ม</b><br>พึงก์ชั่นหน้าต่างเล่นไฟล์ | ผู้ใช้งานสามารถเลือกเปิดไฟล์ที่ต้องการนำเสนอมาพร้อม ๆ กับกระเปิดใช้กระดานได้<br>เมลเฟส มดเฟส ของ ต่อ กล่มคน มด |
|                                           |                                                                                                    |
| <b>โดว</b><br>ฟังก์ชั่นคลุมหน้าจอ         | จะทำการบังหน้าจอและสามารถเลื่อนลงมาเพื่อแสดงในส่วนที่ต้องการนำเสนอได้                                          |

|                                     | ใช้สำหรับจดโน๊ตย่อ ๆ ไว้บนหน้าจอ                                                                                                    |
|-------------------------------------|----------------------------------------------------------------------------------------------------|
| <b>พ</b> ังก์ชั่นโน๊ต               |                                                                                                    |
| <b>พัง</b> ก์ชั่นซูม                | ผู้ใช้งานสามารถขยายส่วนที่ต้องการให้มีภาพใหญ่ขึ้นเหมือนกับแว่นขยาย                                                                                                    |
| <b>โมว</b><br>ฟังก์ชั่นบันทึกวีดีโอ | ใช้สำหรับบันทึกการสอนหรือบันทึกการประชุมเป็นไฟล์วีดีโอโดยการกดปุ่มบันทึกสีแดง<br>โปรแกรมจะทำการบันทึกสิ่งที่เขียนกับเสียงที่พูด ( เสียงต้องต่อหรือเปิดไมค์เข้าที่<br>คอมพิวเตอร์) การบันทึกจะบันทึกไฟล์ .avi |
| <b>พ</b> ังก์ชั่นล๊อคหน้าจอ         | ใช้สำหรับล๊อคหน้าจอเพื่อไม่ให้ใครมาใช้งานต่อ                                                                                                    |

<u>การบันทึกไฟล์</u>

การบันทึกไฟล์งานโปรแกรมสามารถบันทึกไฟล์งานได้หลายรูปแบบโดยการเลือกบันทึกเป็นไฟล์ กระดานนั้นทำได้โดยเลือกที่ File > Save โดยจะบันทึกเป็นไฟล์ .hht

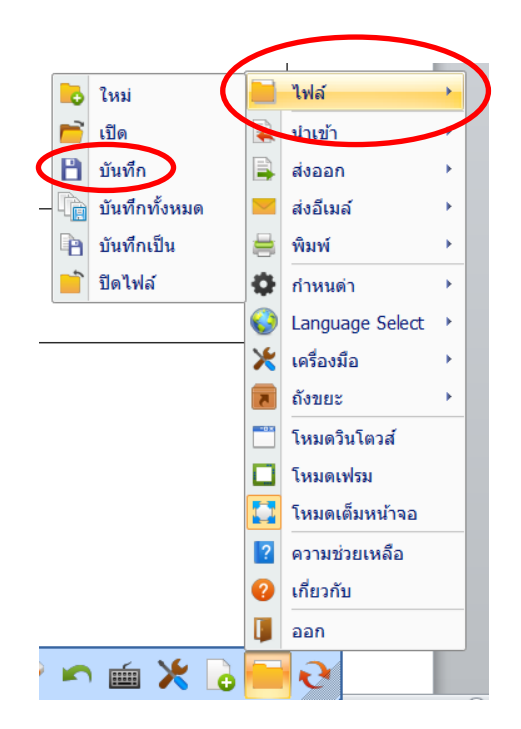

<u>การบันทึกไฟล์เป็นไฟล์อื่น ๆ</u>

การบันทึกไฟล์เพื่อนำไปใช้งานต่อนั้นสามารถบันทึกไฟล์ได้หลายรูปแบบเพื่อให้สามารถนำไปใช้ งานต่อได้อย่างสะดวก โดยบันทึกไฟล์ ในรูปแบบรูปภาพ เพาเวอร์พ้อย , PDF , HTML , DOC

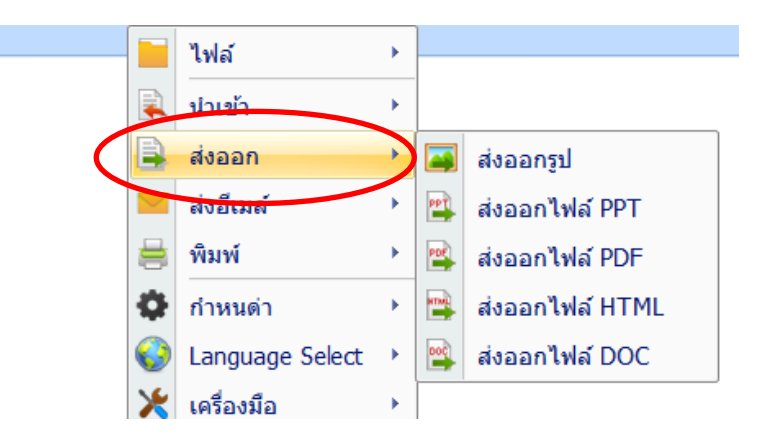

<u>การส่งเมล์</u>

โปรแกรมสามารถส่งไฟล์งานที่ได้เขียนบนกระดานไปยังอีเมล์ได้ทันที โดยการส่งสามารถส่งได้ 3 แบบ ดังนี้ คือ .HHT, .PDF , .PPT

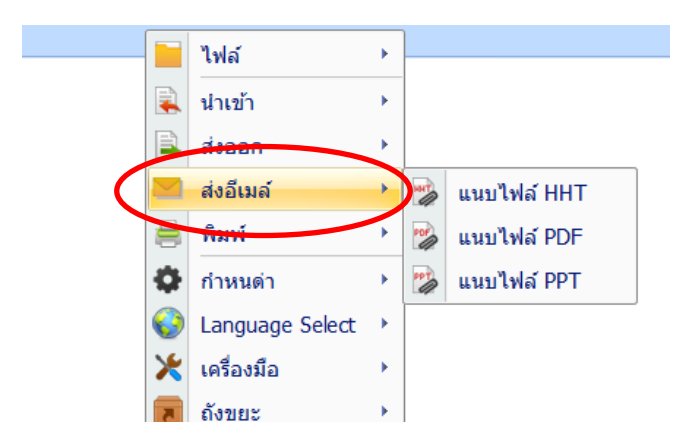

<u>การสั่งพิมพ์</u>

้โปรแกรมสามารถสั่งพิมพ์ผลงานออกได้เหมือนกับโปรแกรมทั่วๆ ไปผ่านการต่อเครื่องพิมพ์

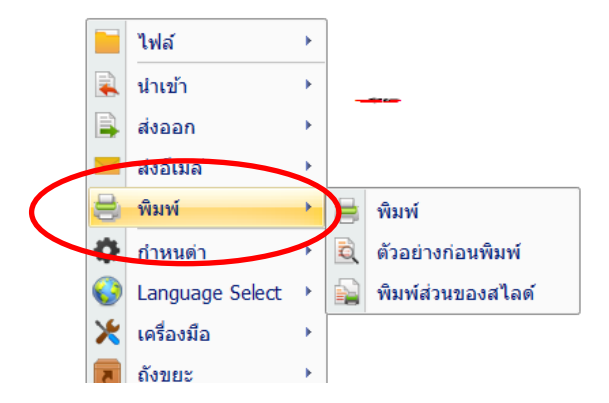

<u>การเปลี่ยนภาษา</u>

โปรแกรมรุ่นพื้นฐานสามารถเปลี่ยนได้ 2 ภาษา คือ เมนูภาษาไทย และเมนูภาษาอังกฤษ

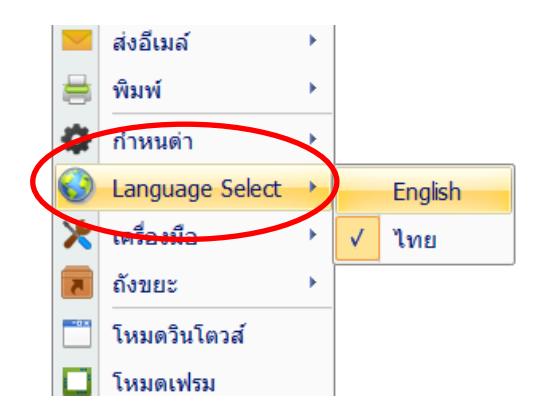

### <u>การเปลี่ยนรูปแบบเมนูการใช้งาน</u>

การเปลี่ยนรูปแบบเมนูการใช้งานสามารถเปลี่ยนได้ 3 รูปแบบ คือ เฟรมโหมด วินโดโหมด ฟูล สกรีนโหมด สามารถเปลี่ยนดังดังรูป

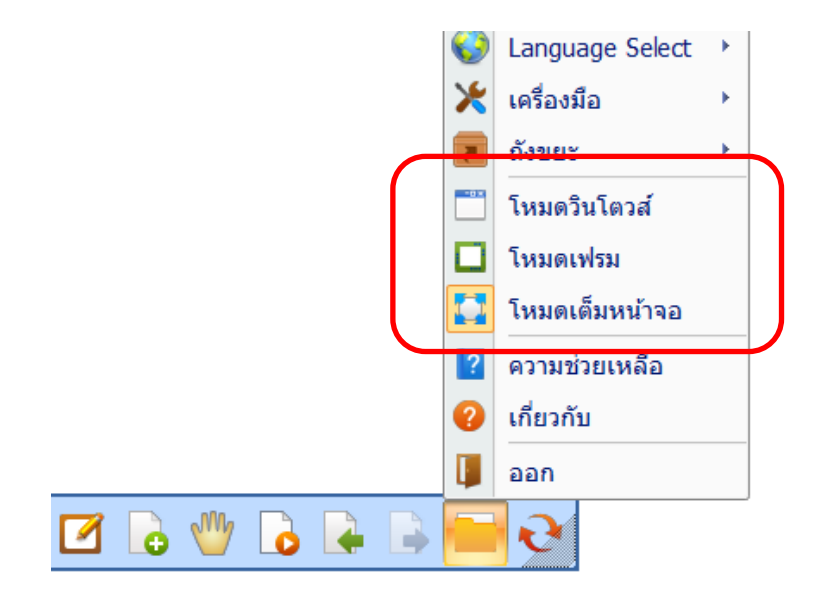

### <u>การปิดโปรแกรม</u>

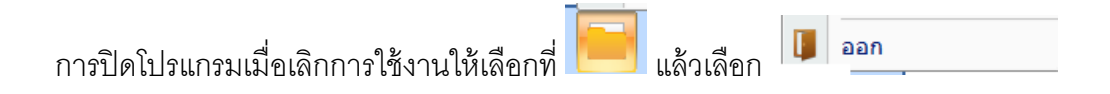

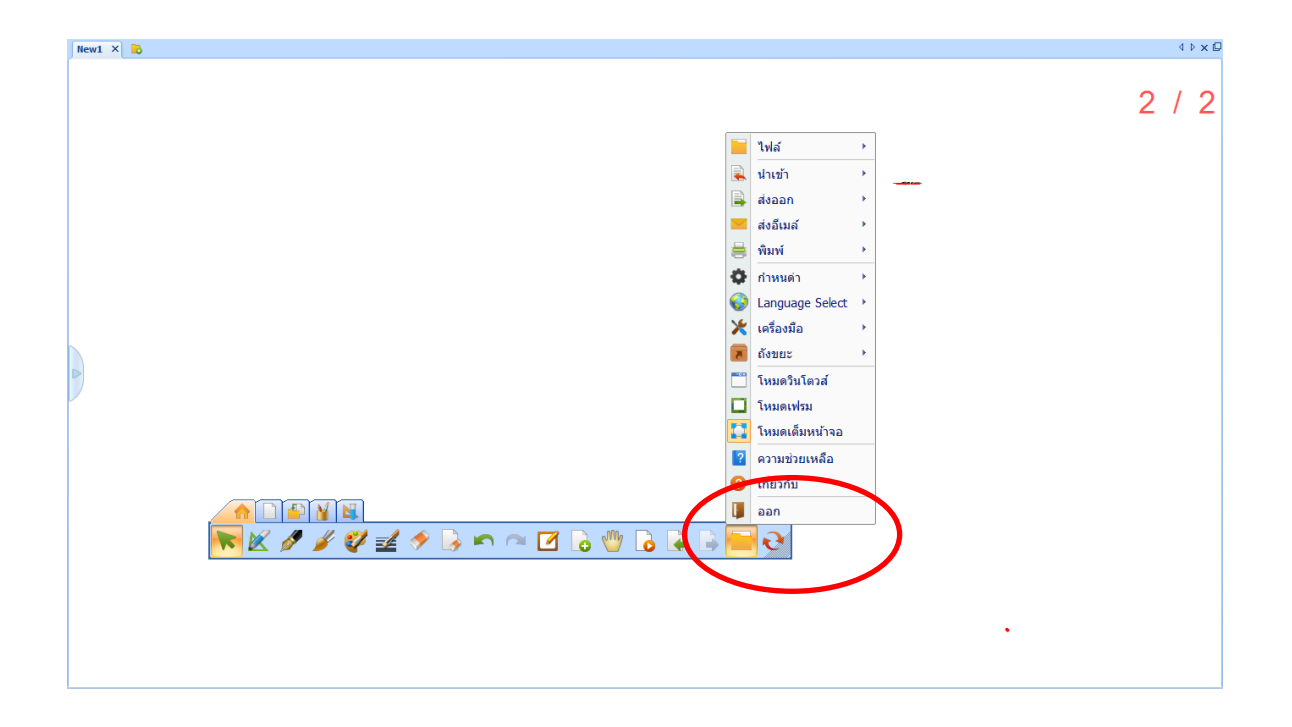

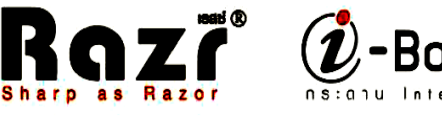

ard

### การเขียนพร้อมกันสองคน (Double Pen)

กระดาน i-Board สามารถทำการเขียนได้พร้อมกันสองคนโดยทำการคลิกไปที่ 💐 WhiteBoard Server ด้านมุมขวาล่างของหน้าจอภาพแล้วเลือกที่ Double Pen จากนั้นให้ทำการเลือกฟังก์ชั่นปากกาแล้วลองทำการ เขียนพร้อมกันสองคนที่ตัวกระดาน i-Board

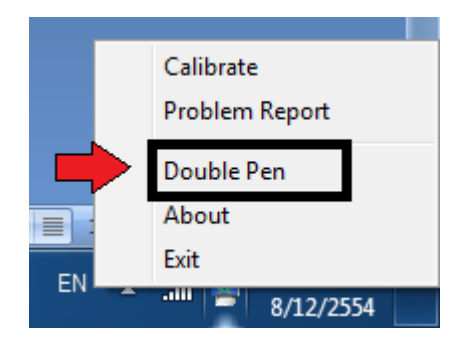

### การใช้กระดาน i-Board

### 1. แท็บไฟล์

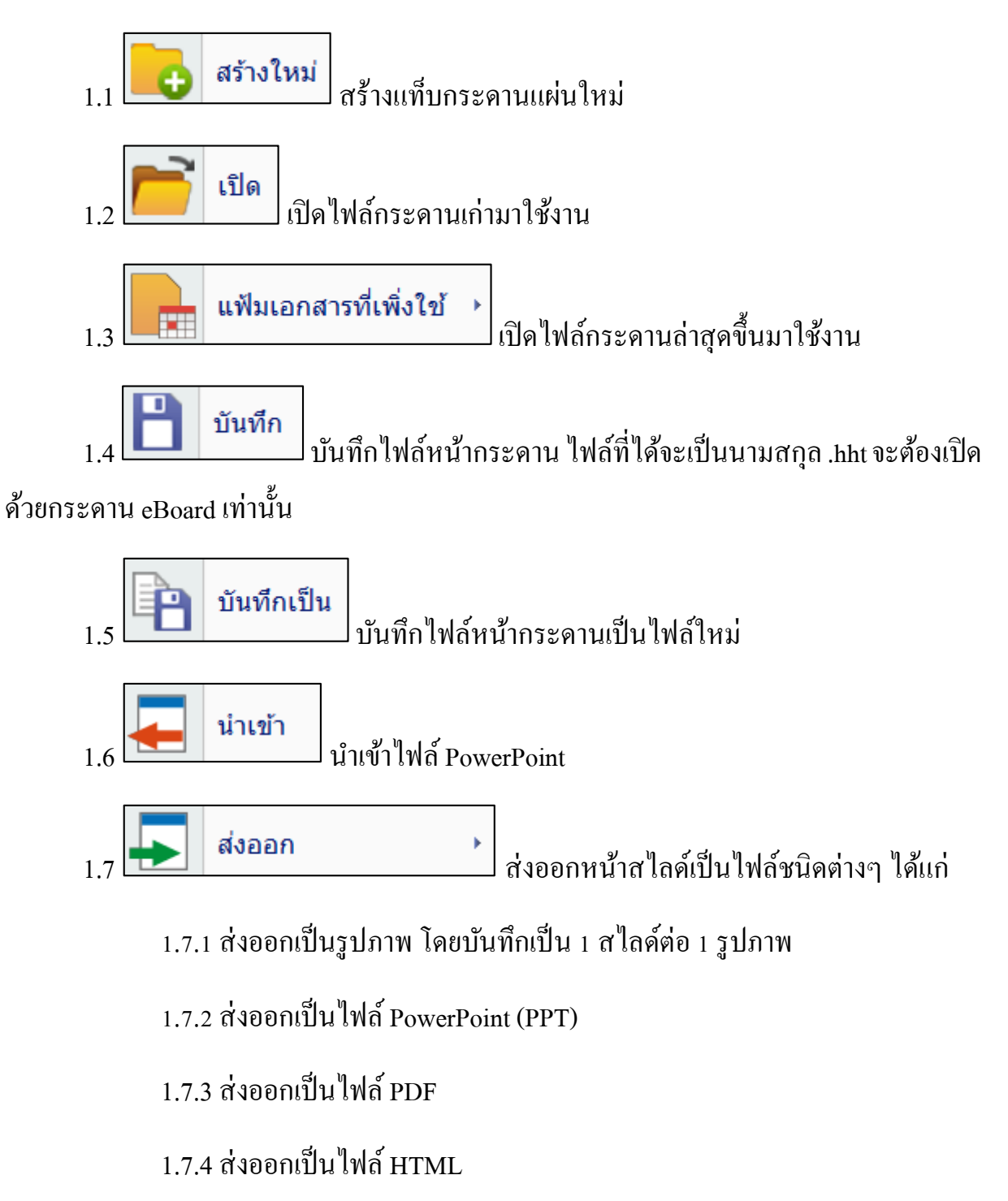

1.7.5 ส่งออกเป็นไฟล์ Word (DOC)

1.7.6 ส่งออกเป็นไฟล์ EXCEL

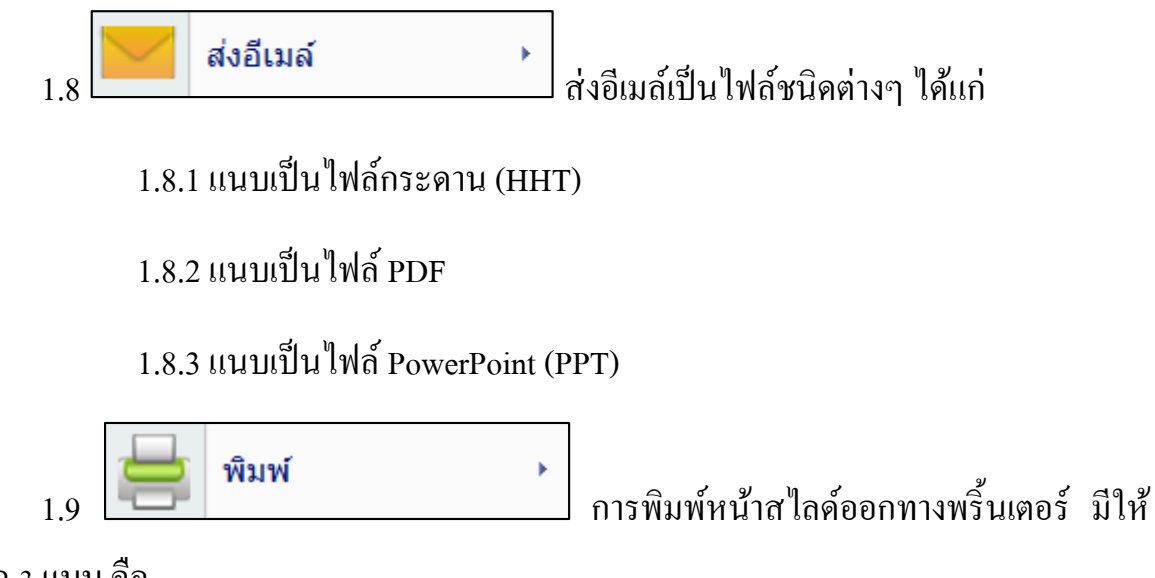

เถือก 3 แบบ คือ

1.9.1 พิมพ์ สามารถเลือกได้ว่าต้องการพิมพ์กี่หน้าสไลด์

1.9.2 ดูก่อนพิมพ์ เป็นการดูตัวอย่างก่อนพิมพ์

1.9.3 พิมพ์ส่วนหนึ่งของเพจ เป็นการเลือกพิมพ์แค่บางส่วนของหน้าสไลด์ โดย เลือกคำสั่ง "พิมพ์ส่วนหนึ่งของเพจ" แล้วลากไปยังพื้นที่ที่ต้องการพิมพ์ แล้วแตะเลือกคำสั่ง "พิมพ์" ดังรูป

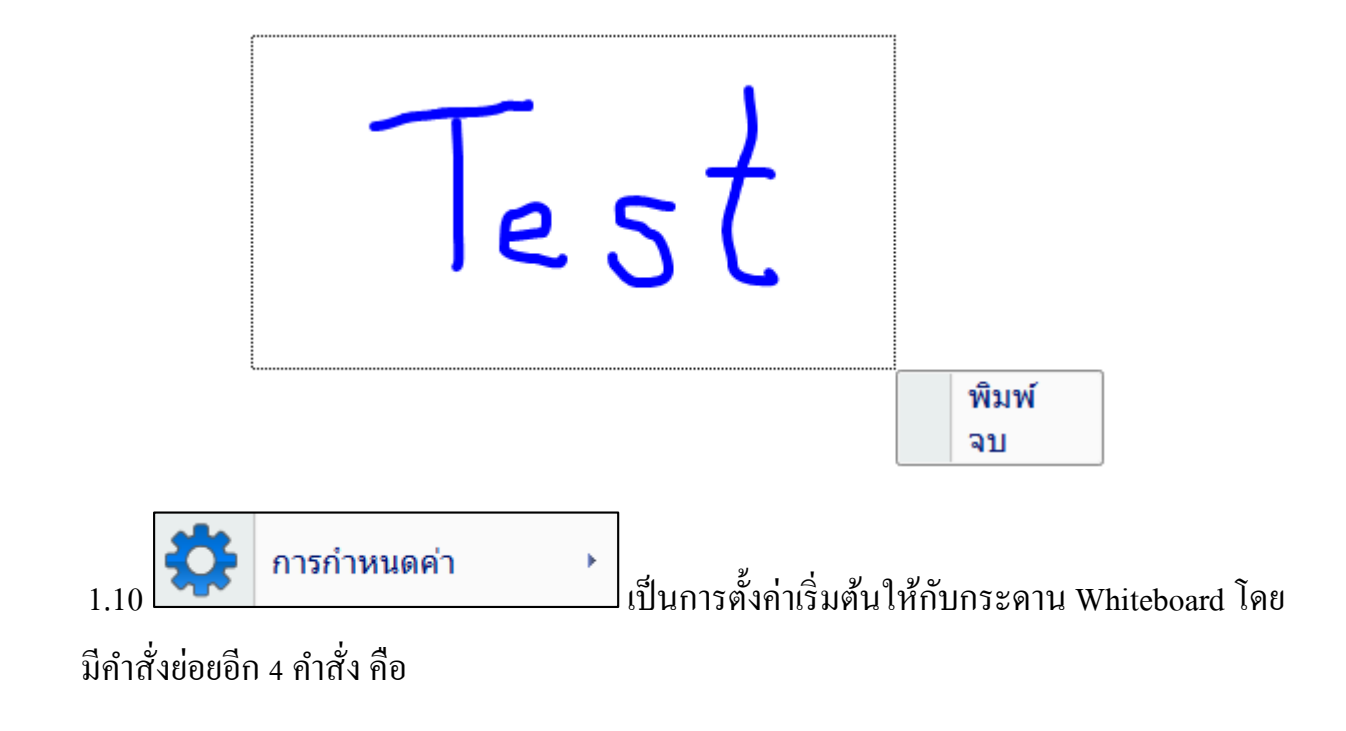

| ตั้งค่าระบบ                                                  | ×           |
|--------------------------------------------------------------|-------------|
| ตั้งค่ากล่องทางลัด ตั้งค่าปากกา การตั้งค่าการเขียนด้วยลายมือ | อื่นๆ       |
| < ตั้งค่าความกว้างเส้น —                                     |             |
| ค่าใหญ่สุดของเส้นกว้าง:                                      | 20.0 👻      |
| ความกว้างของเส้นเล็ก:3.0                                     | -           |
| ความกว้างเส้นกลาง:10.0                                       |             |
| ความกว้างเส้นหนา:18.0                                        |             |
|                                                              |             |
| :3.0                                                         |             |
| :35%                                                         |             |
|                                                              |             |
|                                                              |             |
|                                                              |             |
|                                                              |             |
|                                                              |             |
|                                                              |             |
| คืนค่าเริ่มต้น                                               | ตกลง ยกเลิก |

1.10.1 ตั้งค่าระบบ เช่น การตั้งค่าปากกา ตั้งค่าการเขียนด้วยลายมือ

1.10.2 การตั้งค่าหน้าจอ เป็นการกำหนดว่าจะให้หน้าจอโปรแกรมแสดงเครื่องมือ อะไรบ้าง โดยการถากเครื่องมือที่ใช้งานบ่อยไปวางยังตำแหน่งที่ต้องการ เช่น ถากกำสั่งกถ่อง ปากกาไปวางไว้ด้านหน้าปากกาในแถบเครื่องมือ ดังรูป

| ) 📑 📑 👘                                                                                | 🤶 🕻                           | 🗶 💋 🧳                     | 1 🗾 🖄       |
|----------------------------------------------------------------------------------------|-------------------------------|---------------------------|-------------|
| กำหนดเอง                                                                               |                               |                           | ×           |
| เพื่อที่จะเพิ่มดำสั่งให้แถบเครื่องมือ เ<br>โต้ตอบ และนำไปวางที่แถบเครื่องมื<br>ประเภท: | ต้องเลือกประเ<br>อ<br>คำสั่ง: | ภทค่ำสั่งที่ต้องการ ลากออ | กมาจากกล่อง |
| ใฟล์<br>แก้ไข<br>สไลด์<br>แทรก                                                         |                               | ลบ                        | •           |
| ห้วข้อเรื่อง<br>วาด<br>เครื่องมือ                                                      | M                             | กล่องปากกา                | •           |
| ดวามช่วยเหลือ                                                                          |                               | ลวดลาย                    | •           |
|                                                                                        | 2                             | สีสำหรับวาด               | • -         |
|                                                                                        |                               |                           | ปิด         |

และหากต้องการลบเครื่องมือนั้นออกจากแถบเครื่องมือ ให้เลือกกำสั่ง **การกำหนดค่า -->** การตั้งค่าหน้าจอ ก่อนแล้วลากเครื่องมือจากแถบเครื่องมือออกมาทิ้งบริเวณพื้นที่หน้าสไลค์ แล้ว ปล่อย เครื่องมือนั้นก็จะหายไปจากแถบเครื่องมือ

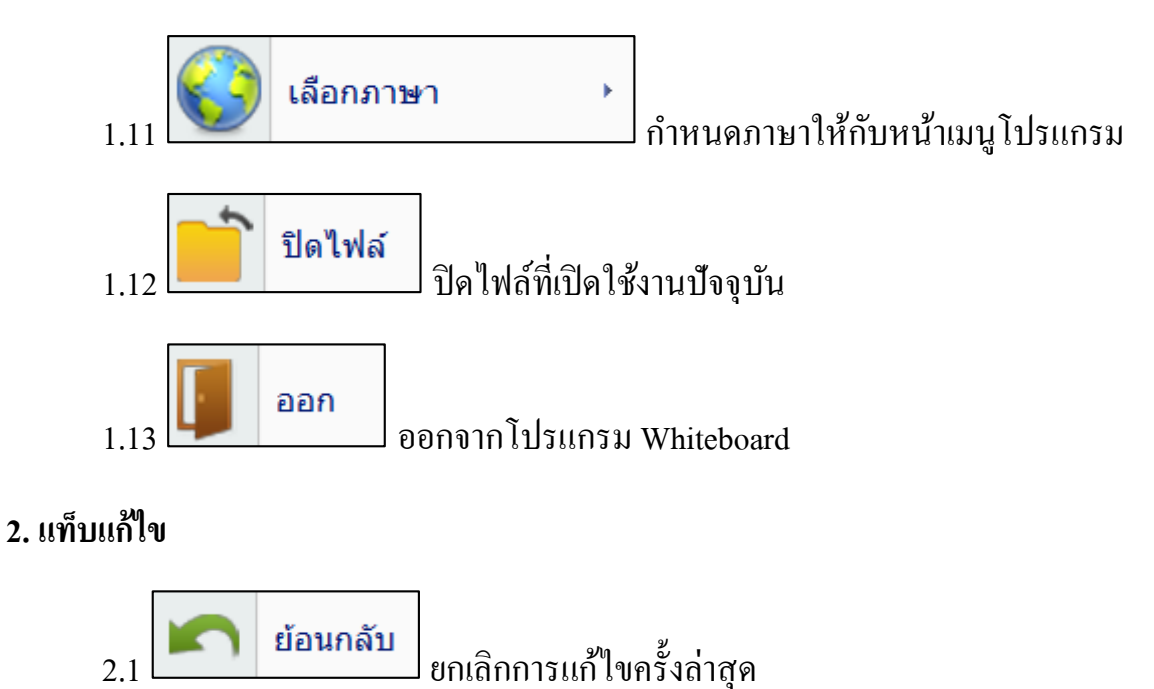

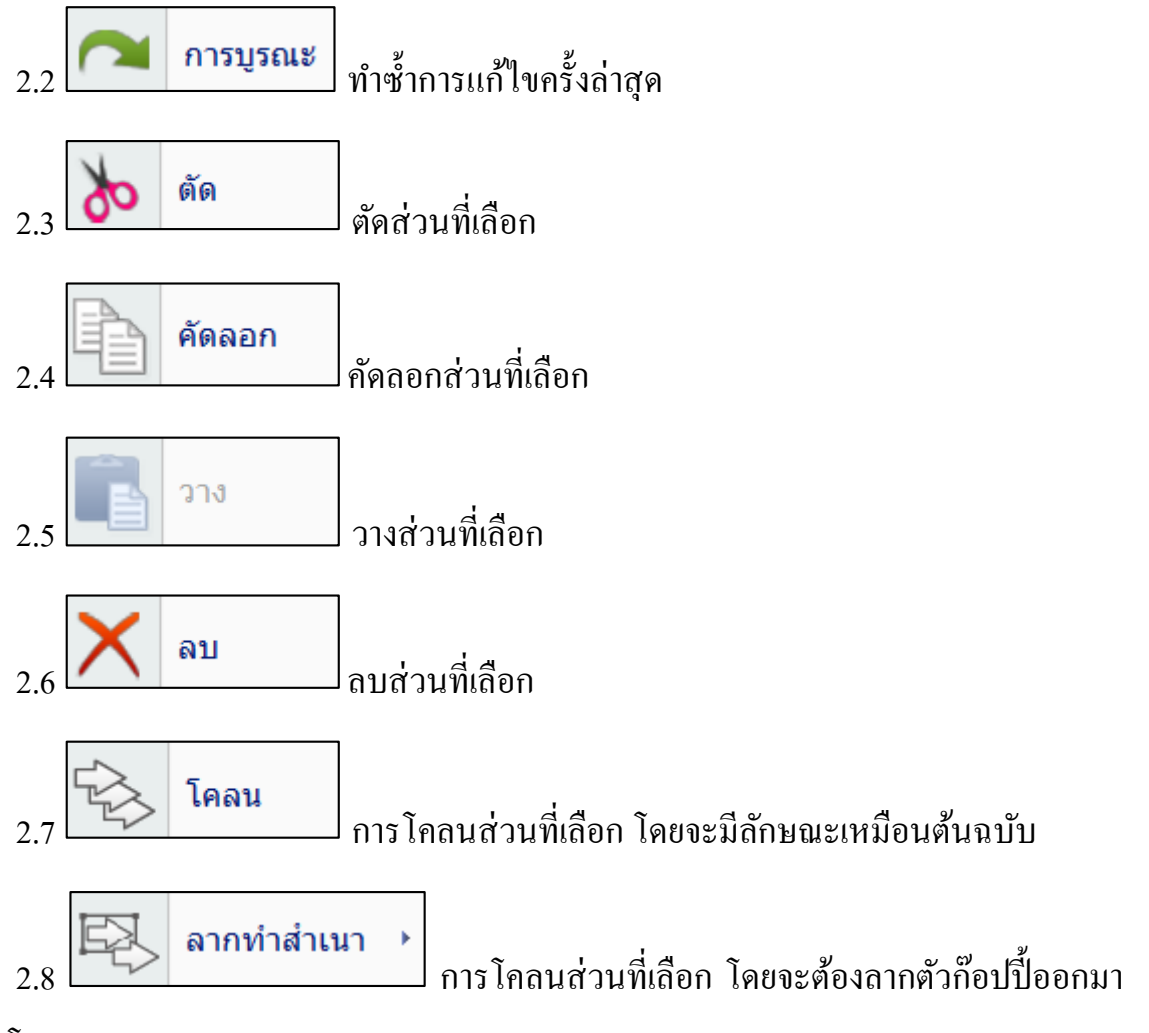

จากตัวโคลนเอง

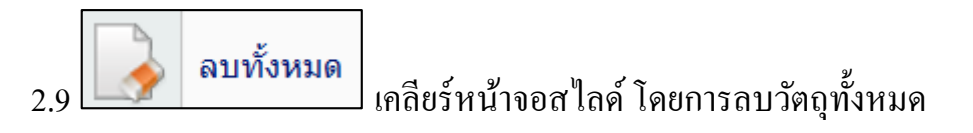

3. แท็บสไลด์

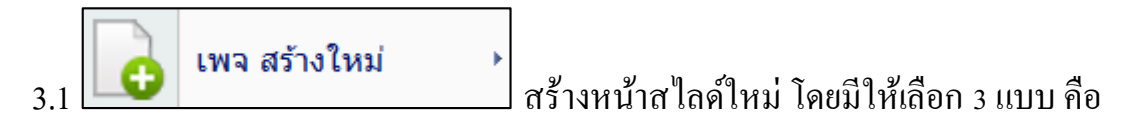

3.1.1 หน้าสไลด์ขาว

3.1.2 หน้าสไลด์หน้าจอ เป็นถ่ายภาพหน้าจอที่เปิดอยู่เป็นพื้นหลังสไลด์

3.1.3 หน้าสไลด์สีดำ

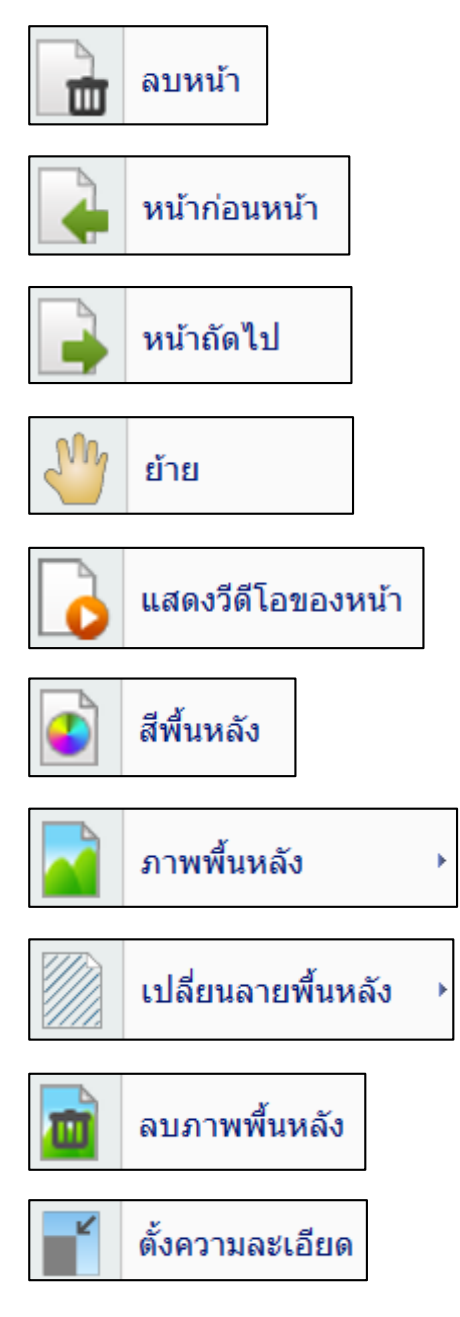

4. แท็บแทรก

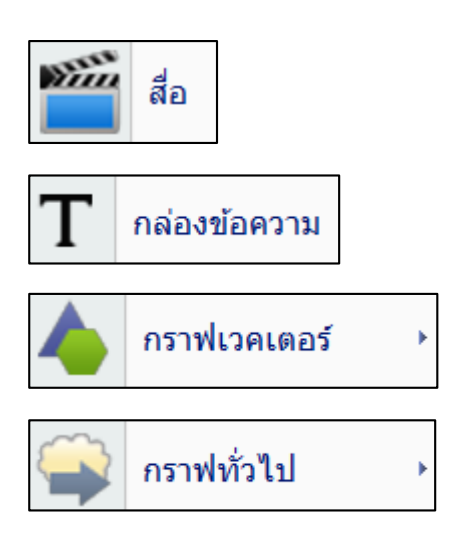

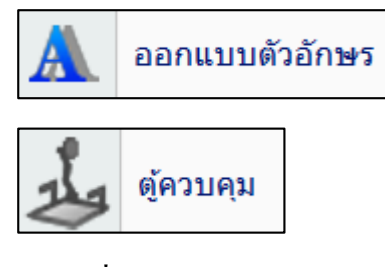

5. แท็บหัวข้อเรื่อง

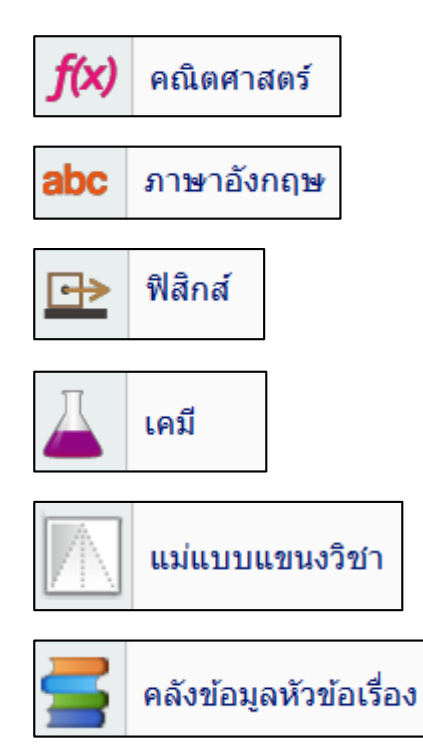

6. แท็บวาด

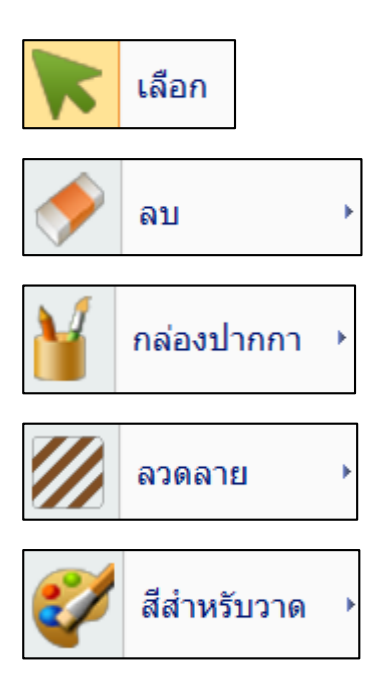

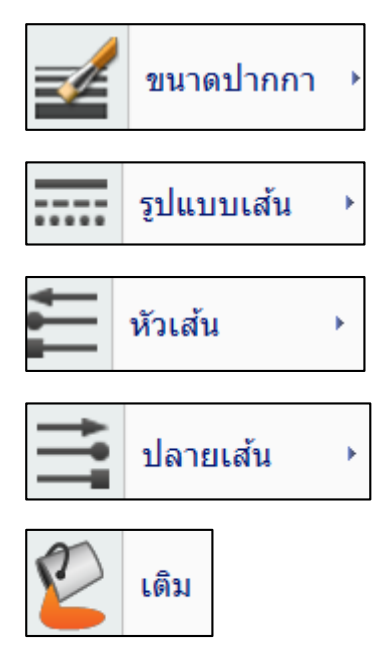

7. แท็บเครื่องมือ

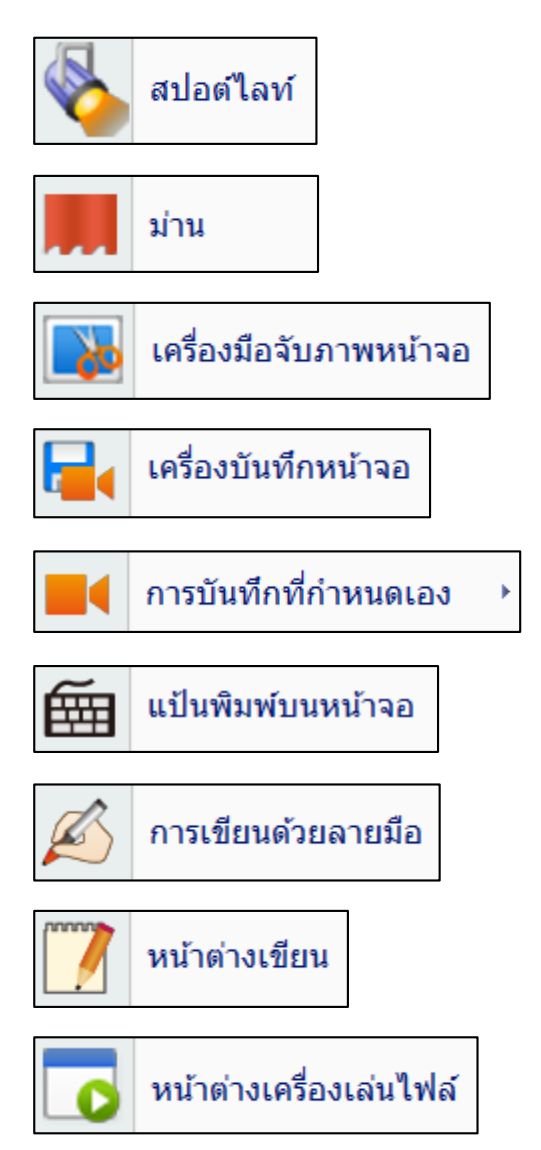

| $\bigcirc$ | นาพิ้กา/เครื่องจับเวลา |
|------------|------------------------|
| + -<br>× ÷ | เครื่องคิดเลข          |
| 0          | แว่นขยาย               |
|            | ล็อคหน้าจอ             |
| 7          | ถังขยะ 🔸               |